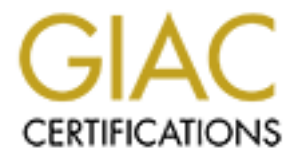

# **Global Information Assurance Certification Paper**

# Copyright SANS Institute Author Retains Full Rights

This paper is taken from the GIAC directory of certified professionals. Reposting is not permited without express written permission.

## SANS 2001 Conference – New Orleans GIAC Level 2 Securing Windows

**Practical for** 

John Cusick

April 4, 2001

## Step by Step

Configuring Windows 2000 Advanced Server as a Bastion VPN Gateway

## **Table of Contents**

| Introduction                                           | 3  |
|--------------------------------------------------------|----|
| A Summary of the Windows 2000 IPSec VPN Implementation | 3  |
| Installing Windows 2000 Advanced Server                | 4  |
| Configuring a VPN Server                               | 7  |
| Planning Considerations                                | 7  |
| Our example                                            | 8  |
| Configure TCP/IP on the DMZ and WAN adapters           | 10 |
| Install the Routing and Remote Access Service          | 11 |
| Configure the Server Properties                        | 13 |
| Configure VPN Ports                                    | 18 |
| Configure Logging                                      | 20 |
| Configure Routing and Filters                          | 21 |
| Configure Local Policy                                 | 27 |
| Obtain and Install a Certificate                       | 30 |
| <u>Client Configuration</u>                            | 35 |
| User and Group Accounts                                | 39 |
| <u>Test It</u>                                         | 40 |
| Securing the server as a bastion host                  | 41 |
| Configure TCP/IP Security Settings                     | 41 |
| Disable Unnecessary Services                           | 43 |
| Disable NetBIOS                                        | 45 |
| User Accounts                                          | 46 |
| Password and Account Lockout Policies                  | 47 |
| Audit Policy                                           | 48 |
| User Rights Assignment                                 | 49 |
| Security Options                                       | 53 |
| Event Logs                                             | 59 |
| Disable Source Routing                                 | 60 |
| Denial of Service Protection Registry Settings         | 61 |
| Remove the OS/2 and POSIX Subsystems                   | 63 |
| Disable DirectDraw                                     | 64 |
| Disable automatic administrative shares                | 65 |
| Emergency Repair Disk                                  | 66 |
| Conclusion                                             | 66 |
| References                                             | 67 |

## Introduction

Microsoft's Windows 2000 is the first release of Windows that incorporates native support for the IPSec ("secure IP") standards. The incorporation of these standards has made it possible to implement secure, authenticated and encrypted, communication tunnels, or "Virtual Private Networks" (VPNs), between Windows 2000 hosts on the public Internet.

This paper was written to investigate and document Microsoft's implementation of IPSec as it pertains to remote clients establishing VPN connections to a local area network via a "bastion" Windows 2000 server gateway host. In this context, the term "bastion" refers to a computer that is a fundamental part of a network security system that is exposed to attack, yet tightly secured to minimize damage suffered from any attack.

Specific "step-by-step" instructions are presented for installing and configuring remote access and VPN services on a Windows 2000 Advanced Server, configuring Windows 2000 clients and user accounts for access using IPSec, and further securing the VPN host to minimize its vulnerability on a public network.

As always, it's recommended this be done first in a safe environment, disconnected from the Internet. After testing for functionality and security, the server may then be configured and installed in the public environment.

#### A Summary of the Windows 2000 IPSec VPN Implementation

Secure – authenticated and encrypted – communication between Windows 2000 clients and servers is accomplished using the Layer 2 Tunneling Protocol (L2TP). This protocol, which is defined in RFC 2661, is a combination of the familiar Point-to-Point Tunneling Protocol (PPTP) and Cisco's Layer 2 Forwarding Protocol (L2F).

The implementation uses L2TP to create the authenticated tunnel between hosts with IPSec providing the data encryption. Encrypted Point-to-Point (PPP) frames are encapsulated within UDP datagrams, with Internet Key Exchange (IKE) traffic traveling to/from UDP 500 and L2TP traffic traveling to/from UDP 1701.

A full range of authentication options are available, from plain text to various forms of Challenge Handshake Authentication Protocol (CHAP) to Extensible Authentication Protocol (EAP), supporting "smart cards" and other mechanisms.

For further detail see the *Microsoft 2000 Server Internetworking Guide* in the *Windows 2000 Resource Kit*<sup>(11)</sup> and *Microsoft Windows 2000 Security Technical Reference*.<sup>(5)</sup>

### **Installing Windows 2000 Advanced Server**

Install Windows 2000 as a standalone host. Do not make it a member of a domain or active directory structure. As a bastion host, it will need to stand on its own. Other than TCP/IP networking, it is not necessary to install most features and services.

When configuring networking, only select **Client for Microsoft Networks** and **Internet Protocol (TCP/IP)**. While VPN requires the client for Microsoft Networks to be installed, you should unbind it from your external Internet interface, and may unbind it from your other network interface as well.

Obtain and install the latest service pack for Windows 2000. At the time this paper was written, that is *Service Pack 1*, which is available at the following location:

http://www.microsoft.com/windows2000/downloads/recommended/sp1/default.asp

Be sure to check to see if subsequent service packs are released. *Service Pack 2*, for example, is currently being finalized for release in the near future.

Next, update your system with "high" (128 bit) encryption. This is done by installing the *High Encryption Pack for Windows 2000*, which may be obtained at the following location:

http://www.microsoft.com/windows2000/downloads/recommended/encryption/default.asp

Finally, determine what hot fixes you should install. Hot fixes are patches released between initial software and service pack releases. They frequently are issued to correct security deficiencies. Microsoft has recently provided a *Security Bulletin Search Tool* that facilitates determining what security related hot fixes are available for particular service pack releases.

This tool may be accessed at the following location:

http://www.microsoft.com/technet/security/current.asp

Its use is illustrated on the following two pages.

At the initial page, you select the operating system and service pack level you wish to assess.

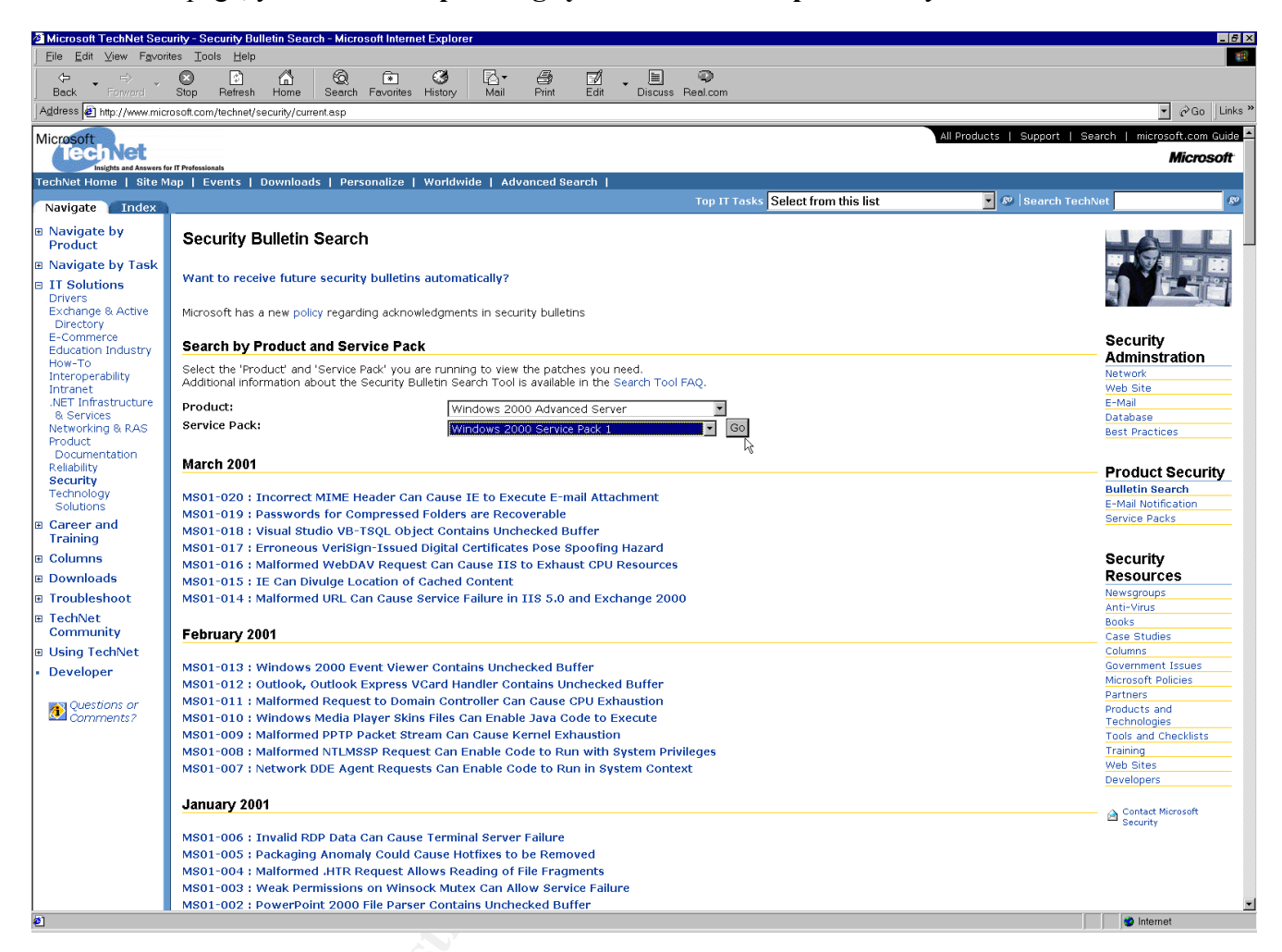

After clicking **Go**, you are presented with a page listing the various hot fixes available for this specific configuration.

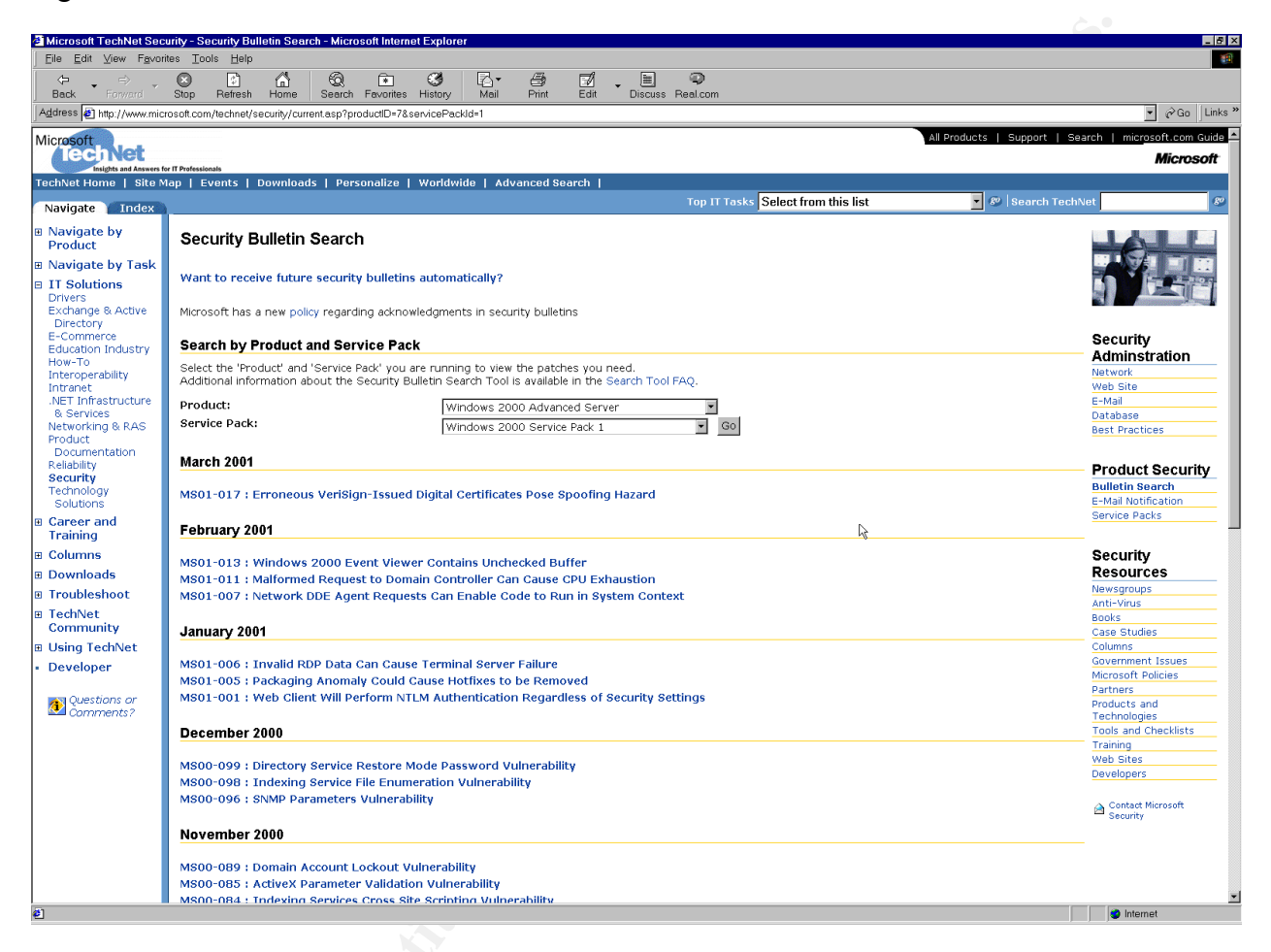

You may then click on a particular hot fix description to read more detail, download and install it.

## **Configuring a VPN Server**

#### Planning Considerations

There are a number of planning considerations to make before beginning the actual installation process. Among the issues that need to be considered are the following:

- Whether the VPN server will be used for remote client access and/or network-to-network connections.
- Who will use the service members of your organization only and/or business partners.
- Which remote access security protocol to use Point-to-Point Tunneling Protocol (PPTP) and/or Layer Two Tunneling Protocol (L2TP).
- Whether to use IPSec with L2TP.
- Whether the VPN server will be a member of a domain or directory.
- What certificate authority and certificate distribution method to use with L2TP/IPSec.
- Where to locate the VPN server in relationship to the firewall and perimeters.
- Where and how VPN user authentication will occur.
- What remote access policies are necessary and where will they be maintained.

To assist in planning for your VPN server implementation, I suggest consulting the *Microsoft 2000* Server Deployment Planning Guide and the *Microsoft 2000 Server Internetworking Guide*, each of which are included in the *Windows 2000 Resource Kit*<sup>(11)</sup>.

#### Our example

In this case, we have decided to configure our Windows 2000 VPN server as a bastion gateway host that sits outside the firewall in a "DMZ." It will be used exclusively by remote access clients who are employees of the company. Access will be exclusively via L2TP using IPSec and authentication will be approved or denied based upon account information maintained on a RADIUS server located inside the firewall on the local area network.

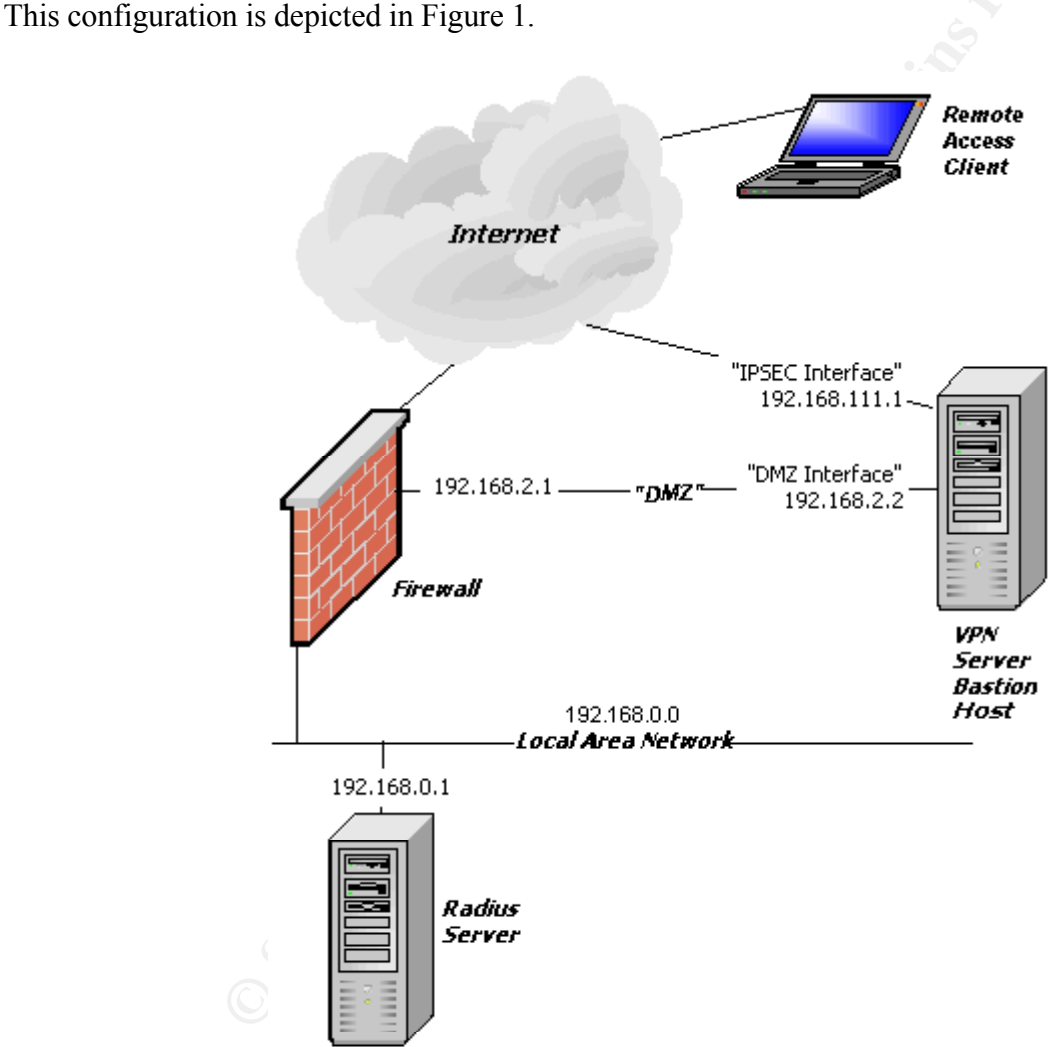

Figure 1. Remote access network configuration.

The following sections describe the steps used to implement and test this particular configuration:

- Configure TCP/IP on the DMZ and WAN adapters
- Install the Routing and Remote Access Services
- Configure the Server Properties
- Configure VPN Ports
- Configure Logging
- Configure Routing and Filters
- Configure Local Policy
- Obtain and Install a Certificate
- Client Configuration
- User and Group Accounts
- Test It

#### Configure TCP/IP on the DMZ and WAN adapters

In this example, the "DMZ Interface" uses 192.168.2.2 with a subnet mask of 255.255.255.0. The "WAN" adapter, named the "IPSec Interface," uses 192.168.111.1 with a subnet mask of 255.255.255.0. Each interface is configured by clicking **Start - Settings - Network and Dial-up Connections**, right-clicking on the interface, selecting **Properties**, clicking on **Internet Protocol (TCP/IP)**, clicking the **Properties** button, and entering the appropriate **IP address** and **Subnet mask**.

| 🔁 Network and Dia                                                            | al-up Connections                                                                                                    |                                                                                                    |                                                                          |
|------------------------------------------------------------------------------|----------------------------------------------------------------------------------------------------|----------------------------------------------------------------------------------------------------|--------------------------------------------------------------------------|
| File Edit Viev                                                               | IPSec Interface Properties                                                                                                    | Internet Protocol (TCP/IP) Properti                                                                                                    | es ? X                                                                   |
| Address Netw<br>Name A<br>Make New Conne<br>DMZ Interface<br>IPSec Interface | General Sharing<br>Connect using:<br>Intel(R) PR0/100 S Server Ada                                                                                                    | General<br>You can get IP settings assigned auto<br>this capability. Otherwise, you need to<br>the appropriate IP settings.                                       | matically if your network supports<br>ask your network administrator for |
| ≟≟LAN Interface                                                              | Components checked are used by this           Image: The second second se | <ul> <li>Obtain an IP address automatica</li> <li>Use the following IP address: —</li> <li>IP address:</li> <li>Subnet mask:</li> <li>Default gateway:</li> </ul> | 192.168.111.1<br>255.255.255.0                                           |
|                                                                              | Description<br>Transmission Control Protocol/Interr<br>wide area network protocol that pro<br>across diverse interconnected netw<br>Show icon in taskbar when conner                                                                                                    | <ul> <li>Ubtain DNS server address auto</li> <li>Use the following DNS server ad<br/>Preferred DNS server:</li> <li>Alternate DNS server:</li> </ul>              | Idresses:                                                                |
| Intel(R) PRO/100 S S                                                         | 1                                                                                                    |                                                                                                    | OK Cancel                                                                |

#### Install the Routing and Remote Access Service

Start the Routing and Remote Access (RRAS) configuration by choosing **Start - Programs -Administrative Tools - Routing and Remote Access**. Right-click the server name and select **Configure and Enable Routing and Remote Access**.

| Routing and Remote Access                          |                                                                                            | × |
|----------------------------------------------------|--------------------------------------------------------------------------------------------|---|
| $]$ Action View $] \Leftrightarrow \Rightarrow  $  | 🖪 🗙 🖆 😫                                                                                    |   |
| Tree                                               | OGNER (local)                                                                              |   |
| Routing and Remote Access     Server Status        | <b>i</b> Configure the Routing and Remote Access Server                                    |   |
| Configure and Enable Ro<br>bisable Routing and Rem | uting and Remote Access<br>ote Access on the Action menu, click<br>ting and Remote Access. |   |
| View                                               | ut setting up a Routing and Remote Access                                                  |   |
| Delete<br>Refresh                                  |                                                                                            |   |
| Properties                                         |                                                                                            |   |
| Help                                               |                                                                                            |   |
|                                                    |                                                                                            |   |
| Routing and Remote Access Configurat               | ion Wizard                                                                                 |   |

Click Next when the Routing and Remote Access Server Setup Wizard appears.

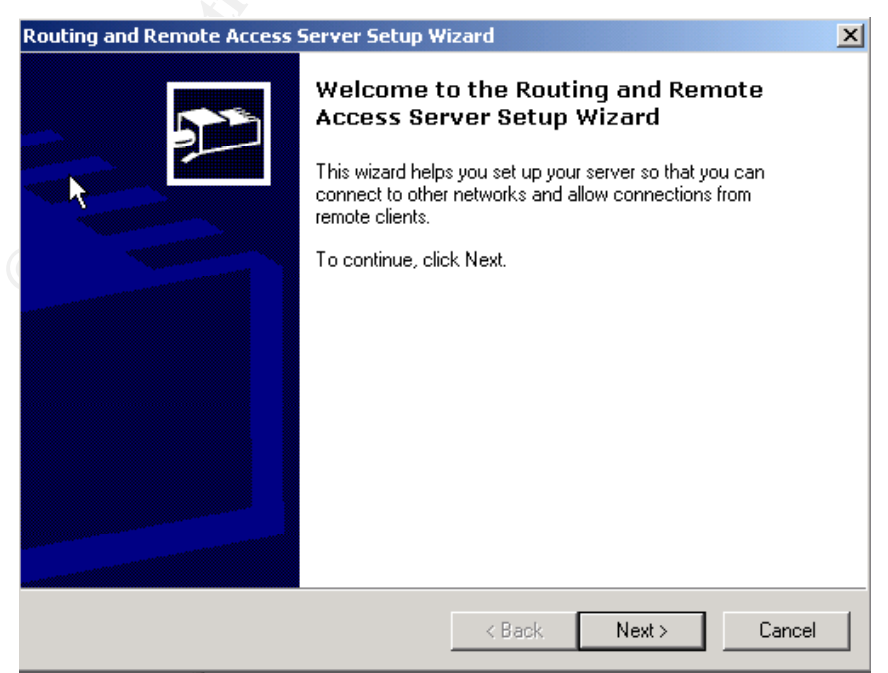

The following screen appears to offer choices of common RRAS configurations. Don't be misled! While selecting "Virtual private network (VPN) server" might seem a logical choice, it is not the correct one. You must select **Manually configured server** to successfully configure RRAS.<sup>1</sup>

| Routing and Remote Access Server Setup Wizard                                                                                              | ×      |
|----------------------------------------------------------------------------------------------------|--------|
| <b>Common Configurations</b><br>You can select from several common configurations.                                                         | Ð      |
| <ul> <li>Internet connection server</li> <li>Enable all of the computers on this network to connect to the Internet.</li> </ul>            |        |
| C Remote access server<br>Enable remote computers to dial in to this network.                                                              |        |
| <ul> <li>Virtual private network (VPN) server</li> <li>Enable remote computers to connect to this network through the Internet.</li> </ul> |        |
| <ul> <li>Network router<br/>Enable this network to communicate with other networks.</li> </ul>                                             |        |
| Manually configured server     Start the server with default settings.                                                                     |        |
| < Back Next >                                                                                                    | Cancel |

Click **Next** to continue, then click **Finish** to complete the RRAS wizard. Click **Yes** to start the RRAS which will then present you with the RRAS Microsoft Management Console (MMC) screen.

<sup>&</sup>lt;sup>1</sup>This appears to be what I might call a "design bug." According to Microsoft Tech Support<sup>(9)</sup> this is "by design". According to Microsoft Consulting Services <sup>(8)</sup> this is due to a "bug".

#### **Configure the Server Properties**

From the RRAS MMC, you may now configure the properties of your VPN server. Right-click on the server name and select **Properties**.

| Routing and Remote Acce                                                 | 55                                     |   |  |
|-------------------------------------------------------------------------|----------------------------------------|---|--|
| $]$ <u>A</u> ction <u>V</u> iew $]$ $\Leftrightarrow$ $\Rightarrow$ $ $ | 🗈 <u>n</u> 🗙 😭 🚱 😫                     |   |  |
| Tree                                                                    | BOURGOGNE (local)                      |   |  |
| Routing and Remote Access                                               | Name                                   |   |  |
| Server Status                                                           | Routing Interfaces                     |   |  |
|                                                                         |                                        |   |  |
| Routing I Configur                                                      | e and Enable Kouting and Remote Access |   |  |
| Remote 4 Disable F                                                      | touting and Remote Access              |   |  |
| Ports All Tasks                                                         | •                                      |   |  |
| 🗄 🖳 IP Routin ————                                                      |                                        | - |  |
| IPX Routi View                                                          | •                                      |   |  |
| Remote 4                                                                |                                        |   |  |
|                                                                         |                                        |   |  |
| Export Li                                                               | st                                     |   |  |
|                                                                         |                                        | - |  |
| Propertie                                                               | es                                     |   |  |
| 나 사 Help                                                                |                                        | - |  |
|                                                                         |                                        |   |  |
| Upens property sheet for the curr                                       | ent selection.                         |   |  |

Click on the General tab and ensure Router, LAN and demand-dial routing and Remote access server are selected.

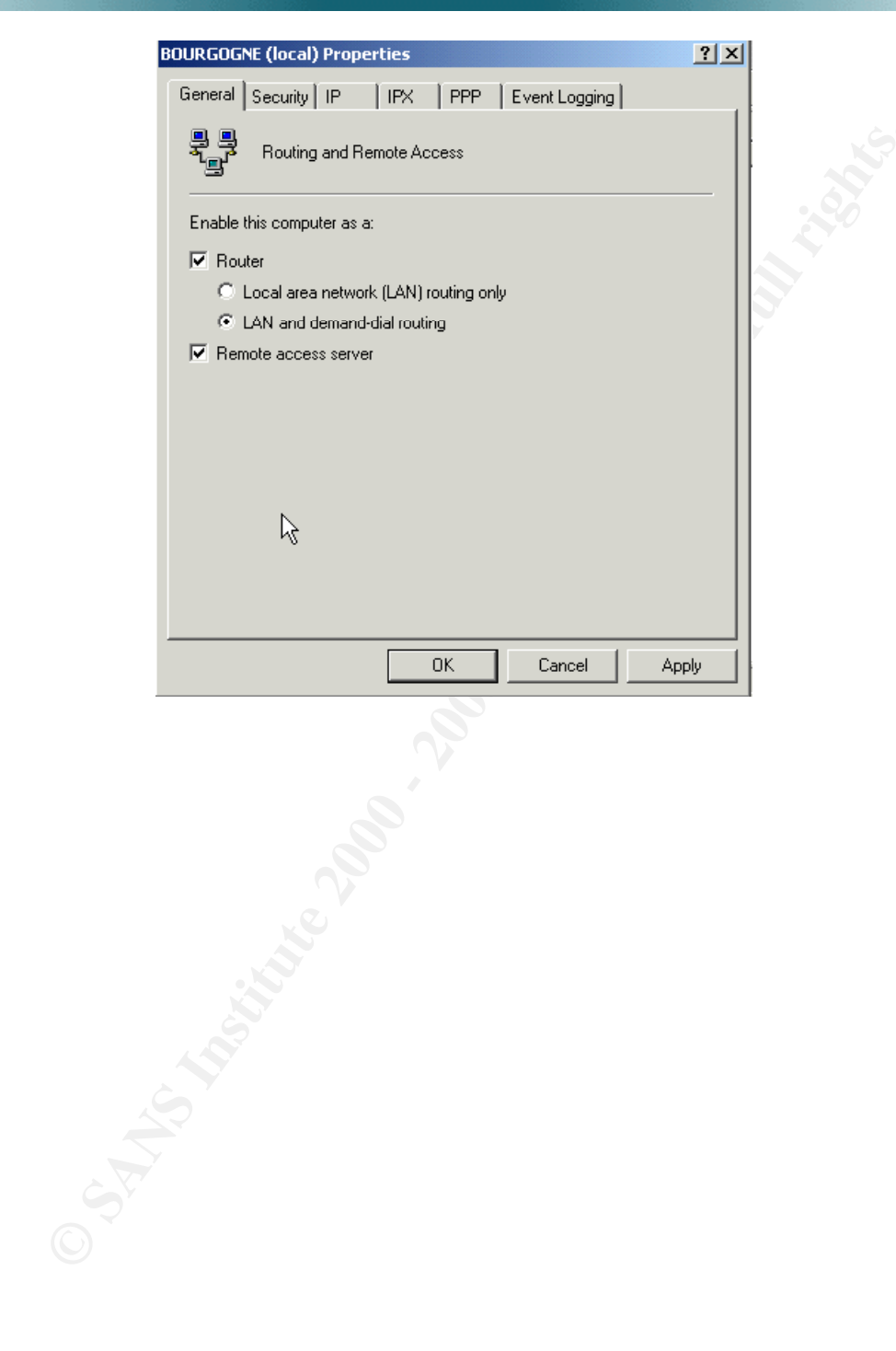

Click on the **Security** tab and select the **Authentication provider** you will use. You have a choice between Windows Authentication or RADIUS Authentication.

Since this is a bastion host, we will use **RADIUS authentication**. Windows authentication would require the maintenance of VPN user accounts on the VPN server itself. This may impose some security risks. Instead of maintaining its own user accounts, the VPN server will contact an internal RADIUS server to authenticate users into the local network.

| BOURGOGNE (local) Properties                                                                            | ? ×   |
|----------------------------------------------------------------------------------------------------|-------|
| General Security IP IPX PPP Event Logging                                                               |       |
| The authentication provider validates credentials for remote access cl<br>and demand-dial routers.      | ients |
| Authentication provider:                                                                                |       |
| RADIUS Authentication Configure                                                                         |       |
| RADIUS Authentication<br>Windows Authentication                                                         | -72   |
| The accounting provider maintains a log of connection requests and<br>sessions.<br>Accounting provider: |       |
| Windows Accounting Configure                                                                            | a     |
|                                                                                                    |       |
|                                                                                                    |       |
|                                                                                                    |       |
|                                                                                                    |       |
|                                                                                                    |       |
|                                                                                                    |       |
|                                                                                                    |       |

Click **Configure** to specify the RADIUS server configuration, then click **Add**.

Enter the RADIUS Server name or address and enter the UDP Port number used for communication<sup>2</sup>.

| Add RADIUS Server         |              |    | <u>?</u> × |
|---------------------------|--------------|----|------------|
| Server name:              | 192.168.0.20 | 01 |            |
| Secret:                   |              |    | Change     |
| Time-out (seconds):       | 5 🔺          |    | .0         |
| Initial score:            | 30 🔺         |    |            |
| Port:                     | 1645         |    |            |
| 🔲 Always use digital sign | natures      |    |            |
|                           |              |    |            |
|                           |              | ОК | Cancel     |
|                           |              |    |            |

<sup>&</sup>lt;sup>2</sup> You will also need to ensure any firewall between your VPN server and the RADIUS server allows traffic through this port.

Click the **Change** button to enter the secret password that the VPN server will use to access the RADIUS server.

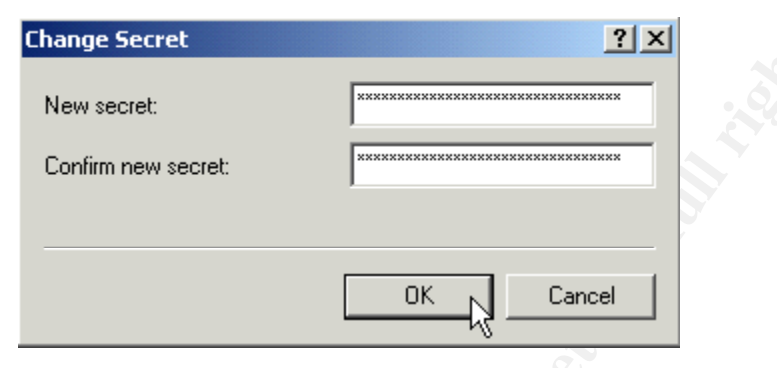

Click **OK** three times to continue, then click the **IP** tab and choose **Static address pool**.

| DURGO            | GNE (local) I                | Properties     |                |                | ?               |
|------------------|------------------------------|----------------|----------------|----------------|-----------------|
| Genera           | I Security                   |                | PPP            | Event Loggi    | ng              |
| E E              | nable IP routin              | ц <u>к</u> :   |                |                |                 |
|                  | low IP-based i               | emote acces    | s and demar    | nd-dial conner | ctions          |
| ⊢ IP a           | iddress assign               | ment           |                |                |                 |
| Thi              | s server can a               | issign IP addi | resses by usir | ng:            |                 |
| 0                | Dynamic Hos                  | t Configuratio | n Protocol (D  | HCP)           |                 |
| •                | Static addres                | s pool         |                |                |                 |
|                  | From                         | То             | Number         | IP Addr        | Mask            |
|                  |                              |                |                |                |                 |
|                  | Add                          | Edit           | F              | Remove         |                 |
| Use ti<br>dial-u | he following a<br>p clients. | dapter to obta | ain DHCP, DI   | NS, and WIN    | S addresses for |
| Adapt            | ter: DMZ                     | Interface      |                |                | •               |
|                  |                              |                | OK             | Cancel         | Apply           |

Click **Add** to add a range of IP addresses the RRAS server can hand out to remote clients. In this example we have selected a range of ten addresses on the local network, 192.168.0.240 through 192.168.0.249. Click **OK**.<sup>3</sup>

| New Address Range                                       |                                          | ?×       |
|---------------------------------------------------------|------------------------------------------|----------|
| Type a starting IP address a<br>addresses in the range. | and either an ending IP address or the n | umber of |
| Start IP address:                                       | 192.168.0.240                            |          |
| End IP address:                                         | 192.168.0.249                            |          |
| Number of addresses:                                    | 10                                       |          |
|                                                         | ОК Са                                    | ncel     |

Select the adapter that is connected to your private or DMZ network that will be used for DHCP, DNS and WINS. In this case, we selected the DMZ interface which would be used were we to have any DHCP, DNS or WINS traffic.

| BOURGOGN                              | Æ (local) F                                                   | Properties                                |                             |                              |                 | <u>?</u> × |
|---------------------------------------|---------------------------------------------------------------|-------------------------------------------|-----------------------------|------------------------------|-----------------|------------|
| General                               | Security I                                                    | P IPX                                     | PPP                         | Event Loggi                  | ng              |            |
| I Enab<br>I Allow<br>IP add<br>This s | ole IP routing<br>v IP-based r<br>ress assignr<br>erver can a | g<br>emote acces<br>ment<br>ssign IP addr | s and demar<br>esses by usi | nd-dial conner               | ctions          |            |
| C Dy<br>© St                          | namic Hos<br>atic address                                     | t Configuratio<br>s pool                  | n Protocol (C               | HCP)                         |                 |            |
|                                       | From<br>192.168<br>92.168                                     | To<br>192.168<br>Edit                     | Number<br>10                | IP Addr<br>192.168<br>Remove | Mask<br>255.255 |            |
| Use the<br>dial-up c                  | following ac<br>lients.                                       | lapter to obta                            | iin DHCP, DI                | NS, and WIN                  | S addresses I   | for        |
| Adapter:                              | DMZ                                                           | Interface                                 |                             |                              |                 |            |
|                                       | DMZ<br>LAN I<br>IPSec                                         | Interface<br>Interface<br>Interface       | ct adapter                  |                              |                 | k          |

<sup>3</sup>If you will have more than 254 simultaneous users, you will need to span more than one subnet, and then create more than one pool.

To assist with troubleshooting connections, click the **Event Logging** tab and choose **Log the maximum amount of information**. Click **OK** to complete the VPN server properties configuration.

| BOURGOGNE (local) Properties                                   | ? ×  |
|----------------------------------------------------------------|------|
| General Security IP IPX PPP Event Logging                      | 6    |
| Event logging:                                                 |      |
| O Log errors only                                              |      |
| C Log errors and warnings                                      |      |
| Log the maximum amount of information<br>Disable event logging |      |
| Enable Point-to-Point Protocol (PPP) logging                   |      |
|                                                                |      |
|                                                                |      |
|                                                                |      |
|                                                                |      |
|                                                                |      |
|                                                                |      |
|                                                                |      |
|                                                                |      |
|                                                                |      |
| OK Cancel A                                                    | pply |
|                                                                |      |

#### **Configure VPN Ports**

To configure the L2TP ports, right-click Ports and select Properties in the RRAS MMC.

| 🚊 Routing and Remote Access                          |        |         |          |  |  |
|------------------------------------------------------|--------|---------|----------|--|--|
| Actionyiew ← →   🔁 🖬 😭 🔛 😭 😫                         |        |         |          |  |  |
| Tree Ports                                           |        |         |          |  |  |
| Routing and Remote Access Name V                     | Device | Comment | Status   |  |  |
| Server Status 🛛 🙀 WAN Miniport (PPTP) (VPN5-0)       | VPN    |         | Inactive |  |  |
| E- BOURGOGNE (local)                                 | VPN    |         | Inactive |  |  |
| Routing Interfaces 🛛 🙀 WAN Miniport (L2TP) (VPN4-8)  | VPN    |         | Inactive |  |  |
| Remote Access Client: 💥 WAN Miniport (L2TP) (VPN4-7) | VPN    |         | Inactive |  |  |
| WAN Miniport (L2TP) (VPN4-6)                         | VPN    |         | Inactive |  |  |
| WAN Miniport (L2TP) (VPN4-5)                         | VPN    |         | Inactive |  |  |
| Refresh WAN Miniport (L2TP) (VPN4-4)                 | VPN    |         | Inactive |  |  |
| Export List WAN Miniport (L2TP) (VPN4-3)             | VPN    |         | Inactive |  |  |
| WAN Miniport (L2TP) (VPN4-2)                         | VPN    |         | Inactive |  |  |
| WAN Miniport (L2TP) (VPN4-1)                         | VPN    |         | Inactive |  |  |
| Help WAN Miniport (L2TP) (VPN4-0)                    | VPN    |         | Inactive |  |  |
|                                                      |        |         |          |  |  |
| Opens property sheet for the current selection.      |        |         |          |  |  |

Select the WAN Miniport (L2TP) device and click Configure to continue.

| Ports Properties                      |                          |                 | <u>? ×</u> |   |
|---------------------------------------|--------------------------|-----------------|------------|---|
| Devices                               |                          |                 | 1          | - |
| Routing and Remote Acces              | ss (RRAS) uses the devic | ces listed belo | ow.        | ŀ |
| Device                                | Used By                  | Туре            | Numb       | [ |
| WAN Miniport (PPTP)                   | RAS/Routing              | PPTP            | 1          | • |
| WAN Miniport (L2TP)                   | RAS/Routing              | L2TP            | 10         |   |
|                                       |                          |                 |            |   |
|                                       |                          |                 |            |   |
|                                       |                          |                 |            |   |
|                                       |                          |                 |            | M |
|                                       |                          |                 |            |   |
|                                       |                          |                 |            |   |
|                                       |                          |                 |            |   |
|                                       |                          |                 |            |   |
|                                       |                          |                 |            |   |
|                                       |                          |                 |            |   |
|                                       |                          |                 |            |   |
| · · · · · · · · · · · · · · · · · · · |                          |                 |            |   |
| Configure                             |                          |                 |            |   |
| hg-                                   |                          |                 |            |   |
|                                       |                          |                 |            |   |
|                                       | ОК С                     | ancel           | Apply      |   |
|                                       |                          |                 |            |   |

Within the **Configure Device - WAN Miniport (L2TP)** screen, disable **Demand-dial routing connections (inbound and outbound).** Inbound and outbound connections will not be required since we are not creating server-to-server connections, enter the Internet IP address for your VPN server in the **Phone number for this device field**, and type in the maximum number of ports you wish to make available to WAN L2TP connections in the **Maximum ports** field. In this case our external Internet address is 192.168.111.1 and we are allocating a maximum number of 120 ports.

| Configure Device - WAN Miniport (L2TP)                                            |
|-----------------------------------------------------------------------------------|
| You can use this device for remote access requests or demand-dial<br>connections. |
| Remote access connections (inbound only)                                          |
| Demand-dial routing connections (inbound and outbound)                            |
| Phone number for this device: 192.168.111.1                                       |
| You can set a maximum port limit for a device that supports multiple ports.       |
| Maximum ports: 120                                                                |
|                                                                                   |
| OK Cancel                                                                         |

Click **OK** to continue. Since we are not using PPTP ports, we limit the available ports for the PPTP device to one (it's not possible to choose zero if RRAS is active).

| Configure Device - WAN Miniport (PPTP)                                            |  |
|-----------------------------------------------------------------------------------|--|
| You can use this device for remote access requests or demand-dial<br>connections. |  |
| Remote access connections (inbound only)                                          |  |
| Demand-dial routing connections (inbound and outbound)                            |  |
| Phone number for this device:                                                     |  |
| You can set a maximum port limit for a device that supports multiple ports.       |  |
| Maximum ports:                                                                    |  |
|                                                                                   |  |
| OK Cancel                                                                         |  |

Click **OK** to continue and click **OK** again to exit the Port configuration utility. If you receive a message indicating current connections may be disconnected, click **Yes** to continue as there are no active current connections.

You will now see the L2TP ports listed in the right pane.

#### **Configure Logging**

Click on the **Remote Access Logging** folder in the left pane, then right-click on the **Local File** in the right window and select **Properties**.

| Routing and Remote Access                                                                                                    | 55                    |                                                       |  |
|----------------------------------------------------------------------------------------------------|-----------------------|-------------------------------------------------------|--|
|                                                                                                    | 🖻 📧 🖙 🖳 🔗             |                                                       |  |
| Tree                                                                                                    | Remote Access Logging |                                                       |  |
| Routing and Remote Access<br>Server Status<br>BOURGOGNE (local)<br>Remote Access Clients<br>Ports<br>IP Routing<br>IPX Routing<br>IPX Routing<br>Remote Access Policie<br>Remote Access Loggin | Logging Method        | Description<br>C-\WININT\system32\LogFiles<br>perties |  |
| Opens property sheet for the curr                                                                                                    | ent selection.        |                                                       |  |

We wish to maximize logging, so select **Log accounting requests** and **Log authentication requests**, then click **OK** to continue.

| Local File Properties                                                                                                    | <u>? ×</u> |
|----------------------------------------------------------------------------------------------------|------------|
| Settings Local File                                                                                                    |            |
| The log contains all the authentication and accounting requests receive<br>by this server. Select the events you want to log. | d          |
| Log accounting requests (for example, accounting start or stop) - recommended                                                 |            |
| Log authentication requests (for example, access-accept or access-reject) - recommended                                       |            |
| Log periodic status (for example, interim accounting requests)                                                                |            |
|                                                                                                    |            |
|                                                                                                    |            |
|                                                                                                    |            |
|                                                                                                    |            |
|                                                                                                    |            |
|                                                                                                    |            |
|                                                                                                    |            |
| OK Cancel App                                                                                                    | ly         |

#### **Configure Routing and Filters**

We will now configure static routes to reach the internal LAN and Internet locations. Double-click **IP Routing** in the left window, right-click **Static Routes** and select **New Static Route**.

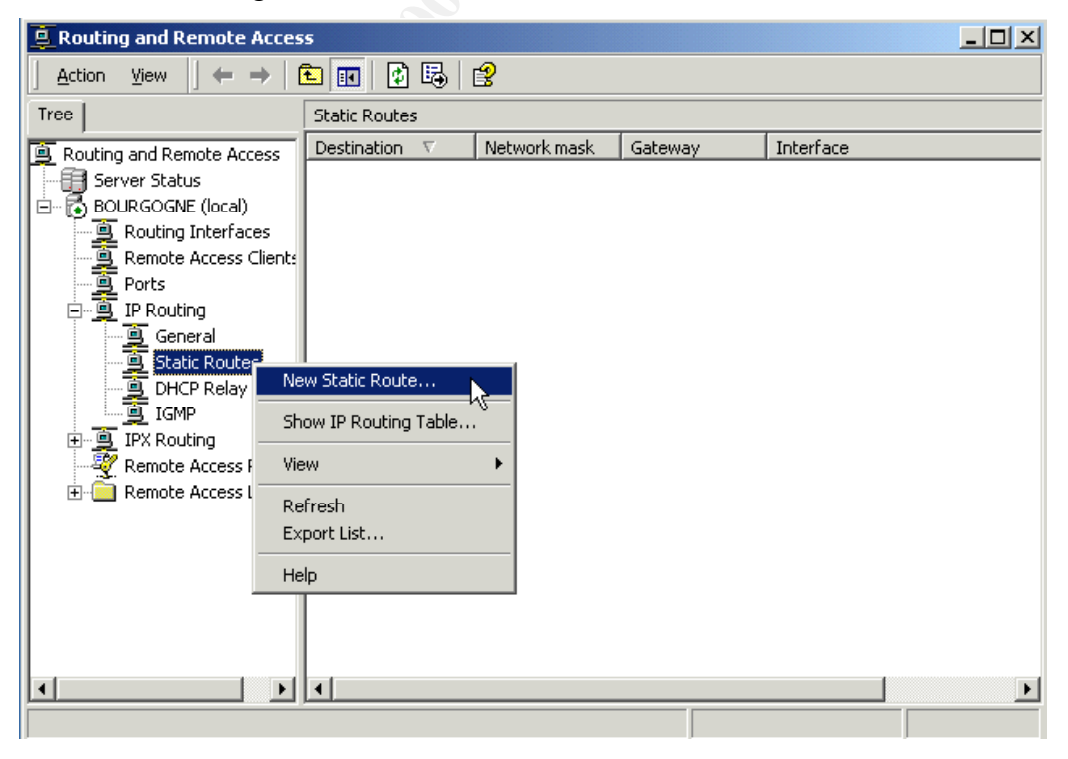

Select the internal interface you wish to configure. In this case, we select the "DMZ Interface," and

enter the **Destination** DMZ network 192.168.2.0, **Network mask** 255.255.255.0, and **Gateway** 192.168.2.1, with a **Metric** of 1.

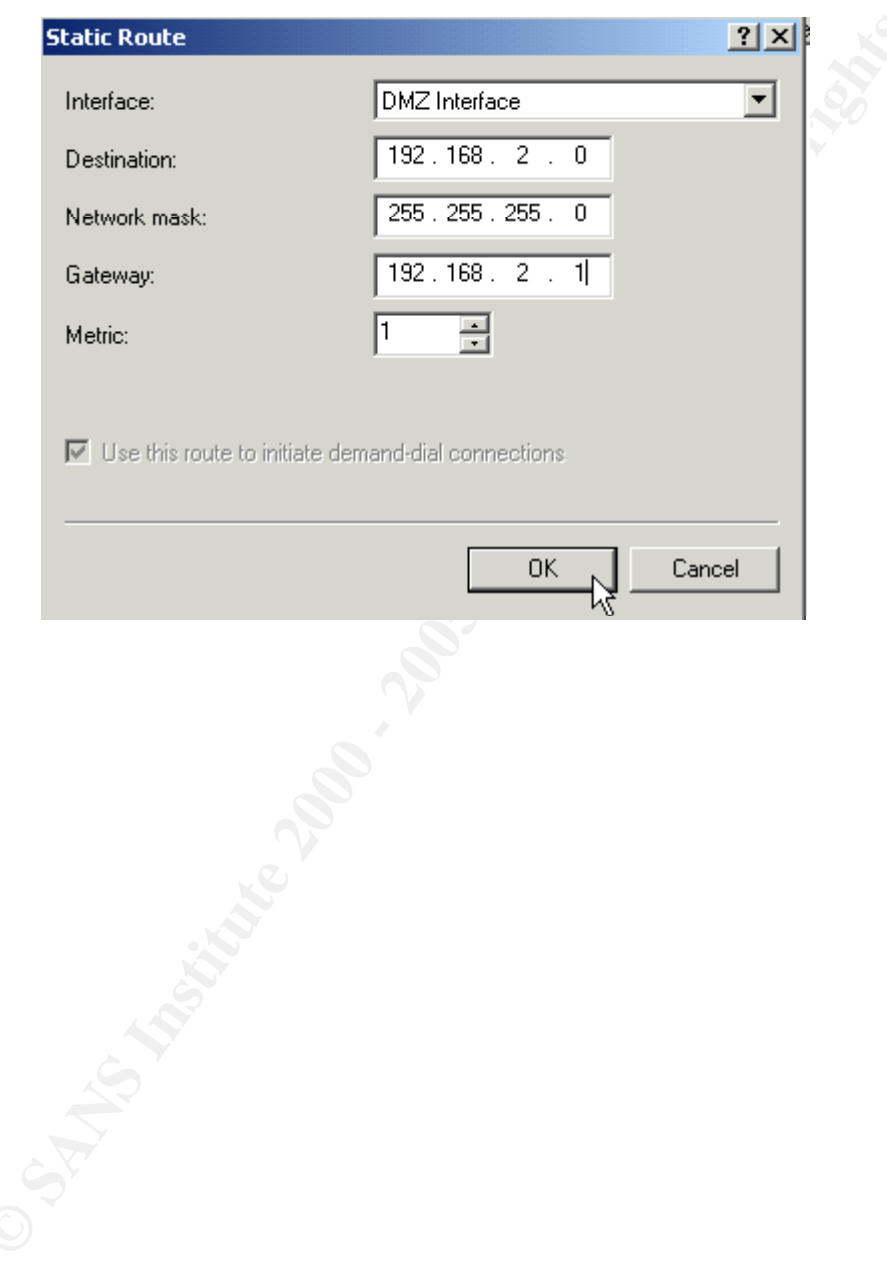

Click **OK** to continue, right-click **Static Routes** and select **New Static Route** again for your external Internet interface. In this case, we select the "IPSec Interface," **Destination** 0.0.0.0, **Network mask** 0.0.0.0, **Gateway** 0.0.0.0 and **Metric** 1 to enable clients to connect from any address on the Internet.

| Interface:       IPSec Interface         Destination:       0.0.0.0         Network mask:       0.0.0.0         Gateway:       0.0.0.0         Metric:       1                                 | Static Route                  |                         | ?×     |
|----------------------------------------------------------------------------------------------------|-------------------------------|-------------------------|--------|
| Destination:       0 ⋅ 0 ⋅ 0 ⋅ 0         Network mask:       0 ⋅ 0 ⋅ 0 ⋅ 0         Gateway:       0 ⋅ 0 ⋅ 0 ⋅ 0         Metric:       1 ★                                                      | Interface:                    | IPSec Interface         | •      |
| Network mask:       0 · 0 · 0 · 0         Gateway:       0 · 0 · 0 · 0         Metric:       1 · · ·         Image: Use this route to initiate demand-dial connections         OK       Cancel | Destination:                  | 0.0.0.0                 |        |
| Gateway:     0 . 0 . 0 . 0       Metric:     1                                                                                                    | Network mask:                 | 0.0.0.0                 |        |
| Metric: 1                                                                                                    | Gateway:                      | 0.0.0.0                 |        |
| Use this route to initiate demand-dial connections                                                                                                    | Metric:                       | 1 .                     |        |
| OK Cancel                                                                                                    | Use this route to initiate of | demand-dial connections |        |
|                                                                                                    |                               | ΟΚ                      | Cancel |

Click **OK** to continue. Click **General** under **IP Routing** in the left pane. In the right pane, right-click on the **IPSec interface** and select **Properties**.

| 🚊 Routing and Remote Access                                                                                                    |                                                                                        |                                                                                                    |                                                                                                    |                                        |                                 |
|----------------------------------------------------------------------------------------------------|----------------------------------------------------------------------------------------|----------------------------------------------------------------------------------------------------|----------------------------------------------------------------------------------------------------|----------------------------------------|---------------------------------|
| $]$ <u>A</u> ction <u>View</u> $] \Leftrightarrow \Rightarrow  $                                                                                                    | 🖻 💽 🗙 😭 🛃                                                                              | 13                                                                                                    |                                                                                                    |                                        |                                 |
| Tree                                                                                                    | General                                                                                |                                                                                                    |                                                                                                    |                                        |                                 |
| Routing and Remote Access<br>Server Status<br>BOURGOGNE (local)<br>Remote Access Clients<br>Ports<br>IP Routing<br>General<br>Static Routes<br>DHCP Relay Agenl<br>IGMP<br>IFX Routing<br>Remote Access Policie<br>Remote Access Loggir | Interface<br>Loopback<br>LAN Interface<br>IPSec Interface<br>Internal<br>DMZ Interface | Type<br>Loopback<br>Dedicated<br>Update Routes<br>Show TCP/IP Inform<br>Show Address Trans<br>Show IP Addresses<br>Show IP Routing Tab<br>Show IP Routing Tab<br>Show UDP Listener P<br>Delete<br>Refresh<br><b>Properties</b><br>Help | IP Address           127.0.0.1           Not available           102.142.11           e           ation           lations              ns           forts | Administr<br>Up<br>Up<br>Unknown<br>Up | Ope<br>Ope<br>Nor<br>Ope<br>Nor |
| Opens property sheet for the curre                                                                                                    | ▲ Int selection.                                                                       |                                                                                                    |                                                                                                    |                                        |                                 |

On the General tab, click Input Filters.

| IPSec Interface Properties                                     | × |
|----------------------------------------------------------------|---|
| General Configuration Multicast Boundaries Multicast Heartbeat |   |
| IP Interface                                                   |   |
| Enable IP router manager                                       |   |
| Enable router discovery advertisements                         |   |
| Advertisement lifetime (minutes):                              |   |
| Level of preference:                                           |   |
| Send out advertisement within this interval:                   |   |
| Minimum time (minutes):                                        |   |
| Maximum time (minutes):                                        |   |
| Input Filters Output Filters                                   |   |
| Enable fragmentation checking                                  |   |
|                                                                |   |
|                                                                |   |
| OK Cancel Apply                                                |   |

Click **Add** in the Input Filters dialog box, then select **Destination network**. Enter the Internet IP address and the subnet mask 255.255.255, select the UDP Protocol, and enter **Source** and **Destination ports** 500 to allow ISAKMP traffic into the VPN server.

| Add IP Filter                           |                       | ? ×    |
|-----------------------------------------|-----------------------|--------|
| Source network                          |                       |        |
| IP address:                             |                       |        |
| Subnet mask:                            | · · · ·               |        |
| <ul> <li>Destination network</li> </ul> |                       |        |
| IP address:                             | 192.168.111.1         |        |
| Subnet mask:                            | 255 . 255 . 255 . 255 |        |
| Protocol:                               | UDP                   | •      |
| Source port:                            | 500                   |        |
| Destination port:                       | 500                   |        |
|                                         |                       |        |
|                                         | ОК                    | Cancel |

Click **OK** to continue. Click **Add** in the **Input Filters** dialog box, then select the **Destination network** again. This time, enter UDP **Source** and **Destination ports** 1701 to allow L2TP traffic into the VPN server.

| Add IP Filter         | <u>? ×</u>            |
|-----------------------|-----------------------|
| Source network        |                       |
| IP address:           |                       |
| Subnet mask:          | · · · · ·             |
| 🔽 Destination network |                       |
| IP address:           | 192.168.111.1         |
| Subnet mask:          | 255 . 255 . 255 . 255 |
| Protocol:             | UDP 🔽                 |
| Source port:          | 1701                  |
| Destination port:     | 1701                  |
|                       |                       |
|                       | OK Cancel             |

In the Input Filters dialog box, select Drop all packets except those that meet the criteria below, then click OK.

| These filters control | which packets a   | re received for forwarding  | or processing on this | ; interfa |
|-----------------------|-------------------|-----------------------------|-----------------------|-----------|
| Receive all pack      | kets except those | e that meet the criteria be | ow                    |           |
| 💦 Drop all packets    | except those that | at meet the criteria below  |                       |           |
| hð<br>ilters:         |                   |                             |                       |           |
| Source Address        | Source Mask       | Destination Address         | Destination Mask      | Prote     |
| Any                   | Any               | 192.168.111.1               | 255.255.255.255       | UDP       |
| Any                   | Any               | 192.168.111.1               | 255.255.255.255       | UDF       |
|                       |                   |                             |                       |           |
|                       |                   |                             |                       |           |
| •                     |                   |                             |                       |           |
| Add                   | Edit              | Bemove                      |                       |           |
|                       |                   |                             |                       |           |
|                       |                   |                             |                       |           |
|                       |                   |                             | ОК                    | Cano      |
|                       |                   |                             |                       |           |
|                       |                   |                             |                       |           |
|                       |                   |                             |                       |           |
|                       |                   |                             |                       |           |
|                       |                   |                             |                       |           |
|                       |                   |                             |                       |           |
|                       |                   |                             |                       |           |
|                       |                   |                             |                       |           |
|                       |                   |                             |                       |           |
|                       |                   |                             |                       |           |
|                       |                   |                             |                       |           |
|                       |                   |                             |                       |           |
|                       |                   |                             |                       |           |
|                       |                   |                             |                       |           |
|                       |                   |                             |                       |           |
|                       |                   |                             |                       |           |

On the General tab, click Output Filters, then click Add. Select Source network, and enter the Internet IP address and a Subnet mask of 255.255.255.255. Select the UDP Protocol and enter Source and Destination ports 500.

| Edit IP Filter      |                       |      | <u>?</u> × |
|---------------------|-----------------------|------|------------|
| Source network      |                       |      |            |
| IP address:         | 192.168.111.1         |      |            |
| Subnet mask:        | 255 . 255 . 255 . 255 |      |            |
| Destination network |                       |      |            |
| IP address:         |                       |      |            |
| Subnet mask:        |                       |      |            |
| Protocol:           | UDP                   | •    |            |
| Source port:        | 500                   |      |            |
| Destination port:   | 500                   |      |            |
|                     |                       |      |            |
|                     | OK                    | Cano | el         |

Click **OK** to continue. Click **Add** in the **Output Filters** dialog box, then select the **Source network** again. This time, enter the UDP **Source** and **Destination ports** 1701.

| Add IP Filter       |                       | ? ×  |
|---------------------|-----------------------|------|
| Source network      |                       |      |
| IP address:         | 192.168.111.1         |      |
| Subnet mask:        | 255 . 255 . 255 . 255 | :00  |
| Destination network |                       |      |
| IP address:         |                       |      |
| Subnet mask:        | · · ·                 |      |
| Protocol:           | UDP                   |      |
| Source port:        | 1701                  |      |
| Destination port:   | 1701                  |      |
|                     |                       |      |
|                     | OK Car                | ncel |

In the **Output Filters** dialog box, select **Drop** all packets except those that meet the criteria below, then click **OK**.

| Output F | ilters         |                  |                           |                         | ? ×          |
|----------|----------------|------------------|---------------------------|-------------------------|--------------|
| These fi | lters control  | which packets ar | e received for forwarding | ; or processing on this | ; interface. |
| C. Tran  | ismit all nack | ets excent those | that meet the criteria be | <br>Iow                 |              |
| Filters: | all packets    | except those tha | t meet the criteria below |                         |              |
| Source   | e Address      | Source Mask      | Destination Address       | Destination Mask        | Protocol     |
| 192.16   | 8.111.1        | 255.255.255      | Any                       | Any                     | UDP          |
| 192.16   | 8.111.1        | 255.255.255      | Any                       | Any                     | UDP          |
|          |                |                  |                           |                         |              |
|          |                |                  |                           |                         |              |
| Ad       | i              | Edit             | Remove                    |                         |              |
|          |                |                  |                           | OK                      | Cancel       |

### **Configure Local Policy**

In the left pane, right-click Remote Access Policies and select New Remote Access Policy.

| Routing and Remote Access                                                                                                    |                                      |           |     |  |  |
|----------------------------------------------------------------------------------------------------|--------------------------------------|-----------|-----|--|--|
| 📙 Action View                                                                                                    | Action View   ← →   🔁 📧 🕑 🖽 😰        |           |     |  |  |
| Tree                                                                                                    | Remote Access C                      | ients (1) | -   |  |  |
| Routing and Remote Access Server Status BOURGOGNE (local) Remote Access Clients (0) Ports Ports IP Routing IP Routing Remote Access Polici Ope Remote Access Logg New New Help | User Name ⊽<br>n<br>Remote Access Po | licy      | Num |  |  |
|                                                                                                    |                                      |           |     |  |  |

In the following window, provide a name for your policy.

| olicy Name<br>Specify a friendly name for the pol                                                                | lieu.                                                                                                    |
|----------------------------------------------------------------------------------------------------|----------------------------------------------------------------------------------------------------|
| specily a menuly name for the por                                                                                | nicy.                                                                                                    |
| A Remote Access Policy is a set o<br>meeting certain conditions.                                                 | of actions which can be applied to a group of users                                                                                                 |
| Analogous to rules you can apply t<br>specify a set of conditions that mus<br>You can then specify actions to be | to incoming mail in an e-mail application, you can<br>ist be matched for the Remote Access Policy to apply.<br>e taken when the conditions are met. |
| Policy friendly name:                                                                                            |                                                                                                    |
| Remote Access VPN Clients                                                                                        |                                                                                                    |
|                                                                                                    |                                                                                                    |
|                                                                                                    |                                                                                                    |
|                                                                                                    |                                                                                                    |
|                                                                                                    |                                                                                                    |
|                                                                                                    |                                                                                                    |
|                                                                                                    |                                                                                                    |

Click **Next** to continue.

At the **Conditions** window, click **Add** to add the following attributes and values:

| <u>Attribute</u>                | Value                               |
|---------------------------------|-------------------------------------|
| NAS-Port-Type                   | Virtual(VPN)                        |
| Windows-Groups                  | VPN Users                           |
| Called-Station-ID               | (Internet IP address of VPN server) |
| d Remote Access Policy          |                                     |
| Conditions                      |                                     |
| Determine the conditions to ma  | tch.                                |
|                                 |                                     |
| Specify the conditions to match | 1.                                  |
| Conditioner                     |                                     |
| Londitions:                     |                                     |
| Windows-Groups matches "B0      | JURGOGNE/VPN_Users'' AND            |
| Called-Station-Id matches "192  | 2.168.111.1"                        |
|                                 |                                     |
|                                 |                                     |
|                                 |                                     |
|                                 |                                     |
|                                 |                                     |
| 1                               |                                     |
| Add Remove                      | Edit                                |
|                                 |                                     |
|                                 |                                     |
|                                 |                                     |

Click Next to continue. Select Grant remote access permissions.

| Permissions Determine whether to grant or deny remote access permission. You can use a Remote Access Policy either to grant certain access privileges to a group of users, or to act as a filter and deny access privileges to a group of users. If a user matches the specified conditions:                                                                                                    | Pe |                                                                                 |                                                      |                                                |        |
|----------------------------------------------------------------------------------------------------|----|---------------------------------------------------------------------------------|------------------------------------------------------|------------------------------------------------|--------|
| You can use a Remote Access Policy either to grant certain access privileges to a group of users. If a user matches the specified conditions:  C Grant remote access permission  Deny remote access permission <a href="https://www.settingung.com">www.settingung.com</a> Cance <a href="https://www.settingung.com">Cance</a> <a href="https://www.settingung.com">www.settingung.com</a> Cance                                                                                                    |    | nissions<br>Determine whether to grant or deny re                               | emote access permissio                               | ın.                                            |        |
| If a user matches the specified conditions:                                                                                                    |    | You can use a Remote Access Policy<br>group of users, or to act as a filter and | y either to grant certain<br>d deny access privilege | access privileges to<br>s to a group of users. | a      |
| Cance Cance                                                                                                    |    | If a user matches the specified condit                                          | ions:                                                |                                                |        |
| C Deny remote access permission                                                                                                    |    | <ul> <li>Grant remote access permission</li> </ul>                              |                                                      |                                                |        |
| Back Next> Cance                                                                                                    |    | C Deny remote access permission                                                 |                                                      |                                                |        |
| < Back Next> Cance                                                                                                    |    |                                                                                 |                                                      |                                                |        |
| <u> Back Next&gt;</u> Cance                                                                                                    |    |                                                                                 |                                                      |                                                |        |
| < Back Next> Cancel<br>Cancel<br>C |    |                                                                                 |                                                      |                                                |        |
| < Back Next> Cancel<br>Cancel<br>C |    |                                                                                 |                                                      |                                                |        |
| < Back                                                                                                    |    |                                                                                 |                                                      |                                                |        |
| Share and a second second seco                                                                                                    |    |                                                                                 | < Back                                               | Next>                                          | Cancel |
|                                                                                                    |    |                                                                                 |                                                      | V2                                             |        |
|                                                                                                    |    |                                                                                 |                                                      |                                                |        |
|                                                                                                    |    |                                                                                 |                                                      |                                                |        |
|                                                                                                    |    |                                                                                 |                                                      |                                                |        |
|                                                                                                    |    |                                                                                 |                                                      |                                                |        |
|                                                                                                    |    |                                                                                 |                                                      |                                                |        |
|                                                                                                    |    |                                                                                 |                                                      |                                                |        |
|                                                                                                    |    |                                                                                 |                                                      |                                                |        |
|                                                                                                    |    |                                                                                 |                                                      |                                                |        |
|                                                                                                    |    |                                                                                 |                                                      |                                                |        |
|                                                                                                    |    |                                                                                 |                                                      |                                                |        |
|                                                                                                    |    |                                                                                 |                                                      |                                                |        |
|                                                                                                    |    |                                                                                 |                                                      |                                                |        |
|                                                                                                    |    |                                                                                 |                                                      |                                                |        |
|                                                                                                    |    |                                                                                 |                                                      |                                                |        |
|                                                                                                    |    |                                                                                 |                                                      |                                                |        |
|                                                                                                    |    |                                                                                 |                                                      |                                                |        |

Click Next to continue then click the **Edit Profile** button, and select the **Authentication** tab. Select the authentication methods allowed for this policy.

| Edit Dial-in Profile                                                                                                    |                                                                                                    | _                      | ? × |
|----------------------------------------------------------------------------------------------------|----------------------------------------------------------------------------------------------------|------------------------|-----|
| Dial-in Constraints                                                                                                    | IP                                                                                                    | Multilink              |     |
| Authentication                                                                                                    | Encryption                                                                                                    | Advanced               | i.  |
| Check the authentication me<br>Extensible Authenticati<br>Select the EAP type which<br>MD5-Challenge<br>Microsoft Encrypted Au<br>Microsoft Encrypted Au | L}<br>ethods which are allowe<br>on Protocol<br>is acceptable for this pr<br>uthentication version 2 (I<br>uthentication (MS-CHAP<br>on (CHAP) | d for this connection. | 102 |
| Unauthenticated Access                                                                                                    | ation (PAP, SPAP)<br>its to connect without n<br>hod.                                                                                          | egotiating             |     |
| [                                                                                                    | OK Ca                                                                                                    | ncel Apply             |     |

Click the **Encryption** tab to define the levels of encryption. We select **Strong** for 56-bit DES and **Strongest** for 3 DES.

| Edit Dial-in Profile                                                                                                    |                                                                                  | ? ×                                                     |
|----------------------------------------------------------------------------------------------------|----------------------------------------------------------------------------------|---------------------------------------------------------|
| Dial-in Constraints<br>Authentication                                                                                                    | IP<br>Encryption                                                                 | Multilink Advanced                                      |
| Authentication NOTE: These encryptions and Remote Access Servic Select the level(s) of encry IN No Encryption Basic Strong Strong Strongst | Encryption<br>settings apply only to the W<br>ce.<br>ption that should be allowe | Advanced<br>findows 2000 Routing<br>ed by this profile. |
|                                                                                                    | OK Car                                                                           | ncel Apply                                              |

Click **OK** to save the dial-in profile, then click **OK** to save the policy.

#### Obtain and Install a Certificate

You must install a local computer certificate on both the VPN server and any clients that will connect to it. The certificates are used by IPSec to authenticate the server and client computers. They may be obtained from a stand-alone or enterprise certificate authority. Since we are configuring this server as a bastion host independent of an enterprise domain, we will install the certificate from a stand-alone certificate authority.

You may obtain one from Microsoft's certificate authority via the Internet at:

http://sectestca2.rte.microsoft.com/certsrv/

At the opening page, select **Request a certificate**.

| Microsoft Certificate Services - Microsoft Internet Explorer         Elle       Edit View Favorites Tools Help         Back       Forward       Sop       Refresh       Home       Search       Favorites       History       Meil       Print         Address       Intip://sectestca2.te.microsoft.com/certsrv/       Image: Search       Favorites       History       Meil       Print         Microsoft Certificate Services SECTESTCA1       Home       Home       Meile       Print         Welcome       Use this Web site to request a certificate for your Web browser, e-mail client, or other program. By using a certificate, you can verify your identity to people you communicate with over the Web, sign and encrypt messages, and, depending upon the type of certificate you request, perform other security tasks.         You can also use this Web site to download a certificate authority (CA) certificate, certificate chain, or certificate revocation list (CRL), or to view the status of a pending request.         Select a task:       Request a certificate, certificate request         Download a CA certificate, certificate chain, or CRL       Image: Microsoft.com/certsrv/certrgus.asp                                                                                                    |                                                                                                    |
|----------------------------------------------------------------------------------------------------|----------------------------------------------------------------------------------------------------|
| Elle Edit Yew Favorites Tools Help     Back Forward Stop Refresh Home Search Favorites History Mail Print   Address   Address Intp://sectestca2.te.microsoft.com/certsrv/ Image: Search Favorites History Mail Print   Microsoft Certificate Services SECTESTCA1   Home Home   Welcome   Use this Web site to request a certificate for your Web browser, e-mail client, or other program. By using a certificate, you can verify your identity to people you communicate with over the Web, sign and encrypt messages, and, depending upon the type of certificate you request, perform other security tasks. You can also use this Web site to download a certificate authority (CA) certificate, certificate chain, or certificate revocation list (CRL), or to view the status of a pending request. Select a task: Request a certificate, certificate request Download a CA certificate, certificate chain, or CRL Intervet Intervet Intervet                                                                                                    | Microsoft Certificate Services - Microsoft Internet Explorer                                                                                                    |
| Back       Forward       Sop       Refresh       Home       Search       Favorites       History       Mail       Print       *         Address       Intp://sectestca2.rte.microsoft.com/certsrv/       Co       Links       *         Microsoft Certificate Services       SECTESTCA1       Home       *       *       *       *       Co       Links       *         Microsoft Certificate Services       SECTESTCA1       Home       Home       *       *       *       *       *       *       *       *       *       *       *       *       *       *       *       *       *       *       *       *       *       *       *       *       *       *       *       *       *       *       *       *       *       *       *       *       *       *       *       *       *       *       *       *       *       *       *       *       *       *       *       *       *       *       *       *       *       *       *       *       *       *       *       *       *       *       *       *       *       *       *       *       *       *                                                                                                    | <u>F</u> ile <u>E</u> dit <u>V</u> iew F <u>a</u> vorites <u>T</u> ools <u>H</u> elp                                                                                                    |
| Back Forward Stop Refresh Home Search Favorites History Mail Print<br>Address The http://sectestca2.rte.microsoft.com/certsrv/<br>Microsoft Certificate Services SECTESTCA1 Home<br>Welcome<br>Use this Web site to request a certificate for your Web browser, e-mail client,<br>or other program. By using a certificate, you can verify your identity to people<br>you communicate with over the Web, sign and encrypt messages, and,<br>depending upon the type of certificate you request, perform other security<br>tasks.<br>You can also use this Web site to download a certificate authority (CA)<br>certificate, certificate chain, or certificate revocation list (CRL), or to view the<br>status of a pending request.<br>Select a task:<br>Request a certificate, certificate request<br>Download a CA certificate, certificate chain, or CRL                                                                                                    |                                                                                                    |
| Address Inttp://sectestca2.tte.microsoft.com/certsrv/                                                                                                    | Back Forward Stop Refresh Home Search Favorites History Mail Print                                                                                                    |
| Microsoft Certificate Services - SECTESTCA1 Home  Welcome Use this Web site to request a certificate for your Web browser, e-mail client, or other program. By using a certificate, you can verify your identity to people you communicate with over the Web, sign and encrypt messages, and, depending upon the type of certificate you request, perform other security tasks. You can also use this Web site to download a certificate authority (CA) certificate, certificate chain, or certificate revocation list (CRL), or to view the status of a pending request. Select a task: Request a certificate View the status of a pending certificate request Download a CA certificate, certificate chain, or CRL                                                                                                    | Address 🖉 http://sectestca2.rte.microsoft.com/certsrv/                                                                                                    |
| Microsoft Certificate Services SECTESTCA1 Home          Welcome         Use this Web site to request a certificate for your Web browser, e-mail client, or other program. By using a certificate, you can verify your identity to people you communicate with over the Web, sign and encrypt messages, and, depending upon the type of certificate you request, perform other security tasks.         You can also use this Web site to download a certificate authority (CA) certificate, certificate chain, or certificate revocation list (CRL), or to view the status of a pending request.         Select a task:         Request a certificate         View the status of a pending certificate request         Download a CA certificate, certificate chain, or CRL                                                                                                    |                                                                                                    |
| Welcome         Use this Web site to request a certificate for your Web browser, e-mail client, or other program. By using a certificate, you can verify your identity to people ou communicate with over the Web, sign and encrypt messages, and, depending upon the type of certificate you request, perform other security tasks.         You can also use this Web site to download a certificate authority (CA) certificate, certificate chain, or certificate revocation list (CRL), or to view the status of a pending request.         Belet a task:         New the status of a pending certificate request         Download a CA certificate, certificate chain, or CRL                                                                                                    | Microsoft Certificate Services SECTESTCA1 Home                                                                                                    |
| Welcome         Use this Web site to request a certificate for your Web browser, e-mail client, or other program. By using a certificate, you can verify your identity to people you communicate with over the Web, sign and encrypt messages, and, depending upon the type of certificate you request, perform other security tasks.         You can also use this Web site to download a certificate authority (CA) certificate, certificate chain, or certificate revocation list (CRL), or to view the status of a pending request.         Select a task:         New the status of a 'pending certificate request         Download a CA certificate, certificate chain, or CRL                                                                                                    |                                                                                                    |
| Use this Web site to request a certificate for your Web browser, e-mail client,<br>or other program. By using a certificate, you can verify your identity to people<br>you communicate with over the Web, sign and encrypt messages, and,<br>depending upon the type of certificate you request, perform other security<br>tasks.<br>You can also use this Web site to download a certificate authority (CA)<br>certificate, certificate chain, or certificate revocation list (CRL), or to view the<br>status of a pending request.<br><b>Select a task:</b><br><u>New the status of a pending certificate request</u><br><u>Download a CA certificate, certificate chain, or CRL</u>                                                                                                    | Welcome                                                                                                    |
| Use this Web site to request a certificate for your Web browser, e-mail client, or other program. By using a certificate, you can verify your identity to people you communicate with over the Web, sign and encrypt messages, and, depending upon the type of certificate you request, perform other security tasks.<br>You can also use this Web site to download a certificate authority (CA) certificate, certificate chain, or certificate revocation list (CRL), or to view the status of a pending request.<br><b>Select a task:</b><br><u>Request a certificate</u><br><u>View the status of a pending certificate request</u><br><u>Download a CA certificate, certificate chain, or CRL</u>                                                                                                    |                                                                                                    |
| or other program. By using a certificate, you can verify your identity to people you communicate with over the Web, sign and encrypt messages, and, depending upon the type of certificate you request, perform other security tasks.<br>You can also use this Web site to download a certificate authority (CA) certificate, certificate chain, or certificate revocation list (CRL), or to view the status of a pending request.<br>Select a task:<br>Request a certificate<br>View the status of a pending certificate request<br>Download a CA certificate, certificate chain, or CRL                                                                                                    | Line this Mich site to request a partificate for your Mich browser, a mail alignt                                                                                                    |
| or other program. By using a certificate, you can verify your identity to people<br>you communicate with over the Web, sign and encrypt messages, and,<br>depending upon the type of certificate you request, perform other security<br>tasks.<br>You can also use this Web site to download a certificate authority (CA)<br>certificate, certificate chain, or certificate revocation list (CRL), or to view the<br>status of a pending request.<br>Select a task:<br><u>Request a certificate</u><br><u>View the status of a pending certificate request</u><br><u>Download a CA certificate, certificate chain, or CRL</u>                                                                                                    | Use this web site to request a certificate for your web browser, e-mail client,                                                                                                    |
| you communicate with over the Web, sign and encrypt messages, and,<br>depending upon the type of certificate you request, perform other security<br>tasks.<br>You can also use this Web site to download a certificate authority (CA)<br>certificate, certificate chain, or certificate revocation list (CRL), or to view the<br>status of a pending request.<br>Select a task:<br>Request a certificate<br>View the status of a pending certificate request<br>Download a CA certificate, certificate chain, or CRL                                                                                                    | or other program. By using a certificate, you can verify your identity to people                                                                                                    |
| depending upon the type of certificate you request, perform other security tasks.<br>You can also use this Web site to download a certificate authority (CA) certificate, certificate chain, or certificate revocation list (CRL), or to view the status of a pending request.<br>Select a task:<br>Request a certificate<br>View the status of a pending certificate request<br>Download a CA certificate, certificate chain, or CRL                                                                                                    | you communicate with over the Web, sign and encrypt messages, and,                                                                                                    |
| tasks.<br>You can also use this Web site to download a certificate authority (CA)<br>certificate, certificate chain, or certificate revocation list (CRL), or to view the<br>status of a pending request.<br>Select a task:<br>Request a certificate<br>View the status of a pending certificate request<br>Download a CA certificate, certificate chain, or CRL<br>1 http://sectestca2.te.microsoft.com/certsrv/certrgus.asp                                                                                                    | depending upon the type of certificate you request, perform other security                                                                                                    |
| You can also use this Web site to download a certificate authority (CA)<br>certificate, certificate chain, or certificate revocation list (CRL), or to view the<br>status of a pending request.<br>Select a task:<br><u>Request a certificate</u><br><u>View the status of a pending certificate request</u><br><u>Download a CA certificate, certificate chain, or CRL</u>                                                                                                    | tasks.                                                                                                    |
| You can also use this Web site to download a certificate authority (CA)<br>certificate, certificate chain, or certificate revocation list (CRL), or to view the<br>status of a pending request.<br>Select a task:<br><u>Request a certificate</u><br>View the status of a pending certificate request<br>Download a CA certificate, certificate chain, or CRL                                                                                                    |                                                                                                    |
| Select a task:<br><u>Request a certificate</u><br><u>View the status of a pending certificate request</u><br><u>Download a CA certificate, certificate chain, or CRL</u>                                                                                                    | You can also use this $Meh$ site to download a certificate authority (CA)                                                                                                    |
| Select a task:<br><u>Request a certificate</u><br><u>View the status of a pending certificate request</u><br><u>Download a CA certificate, certificate chain, or CRL</u>                                                                                                    | and the set of the set of the set |
| status of a pending request.<br>Select a task:<br><u>Request a certificate</u><br><u>View the status of a pending certificate request</u><br><u>Download a CA certificate, certificate chain, or CRL</u>                                                                                                    | certificate, certificate chain, or certificate revocation list (CRL), or to view the                                                                                                    |
| Select a task:<br><u>Request a certificate</u><br><u>View the status of a pending certificate request</u><br><u>Download a CA certificate, certificate chain, or CRL</u>                                                                                                    | status of a pending request.                                                                                                    |
| Select a task:<br><u>Request a certificate</u><br><u>View the status of a pending certificate request</u><br><u>Download a CA certificate, certificate chain, or CRL</u>                                                                                                    |                                                                                                    |
| Request a certificate         View the status of a pending certificate request         Download a CA certificate, certificate chain, or CRL         Image: State in the state in the s | Select a task:                                                                                                    |
| View the status of a pending certificate request         Download a CA certificate, certificate chain, or CRL         Interview         Interview         Interview         Interview                                                                                                    | Request a certificate                                                                                                    |
| Download a CA certificate, certificate chain, or CRL Inttp://sectestca2.rte.microsoft.com/certsrv/certrgus.asp Internet                                                                                                    | View the status of Ppending certificate request                                                                                                    |
|                                                                                                    | The wine status of a periodic request                                                                                                    |
|                                                                                                    | Download a CA certificate, certificate chain, or CRL                                                                                                    |
|                                                                                                    |                                                                                                    |
| http://sectestca2.rte.microsoft.com/certsrv/certrgus.asp                                                                                                    |                                                                                                    |
| 1 http://sectestca2.rte.microsoft.com/certsrv/certrgus.asp                                                                                                    |                                                                                                    |
|                                                                                                    | Internet                                                                                                    |
At the next screen, select advanced certificate request.

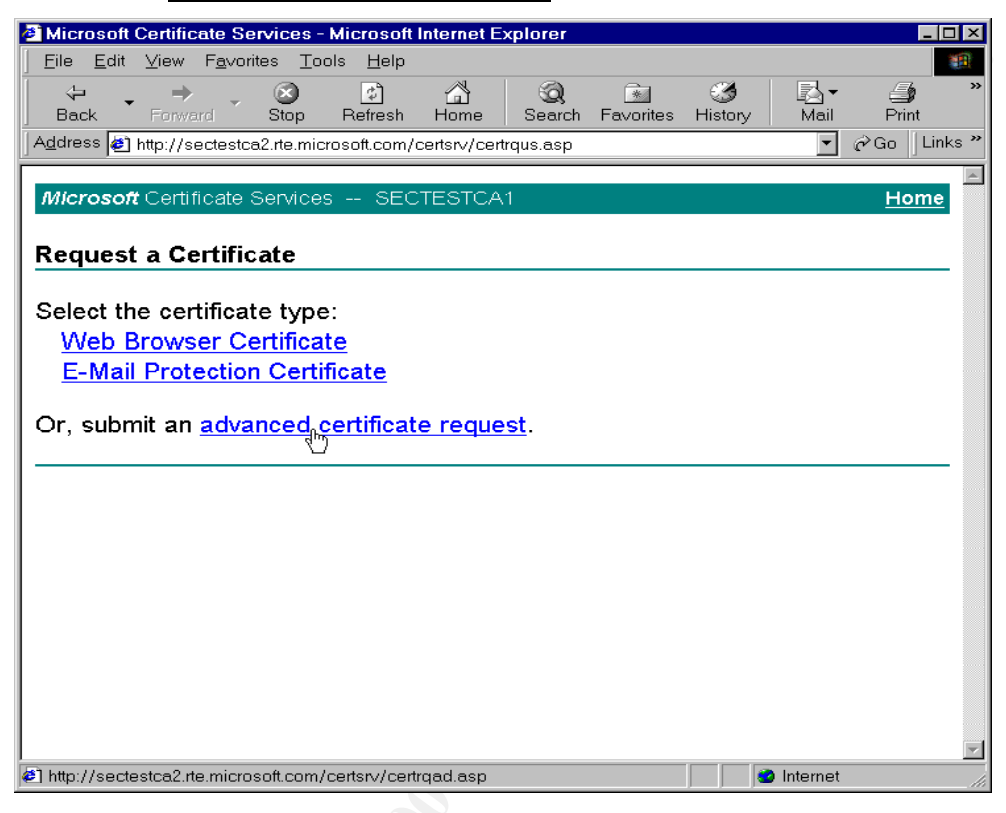

At the next screen, select Create and submit a request to this CA.

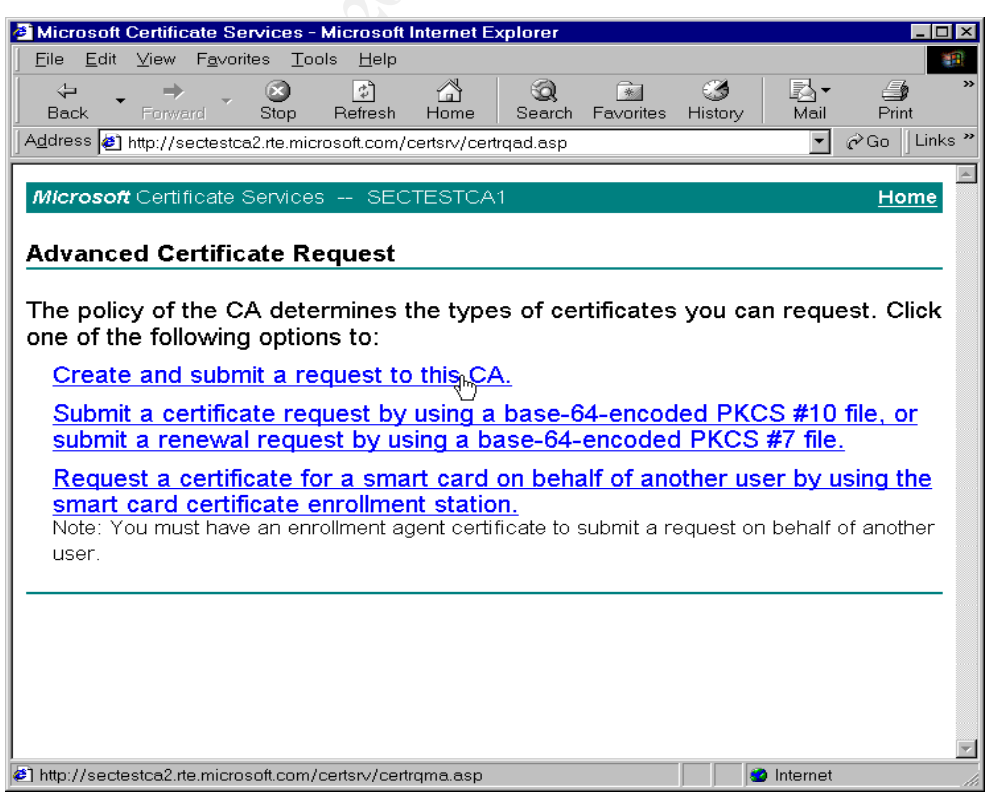

If you receive a Security Warning, you must click Yes to continue.

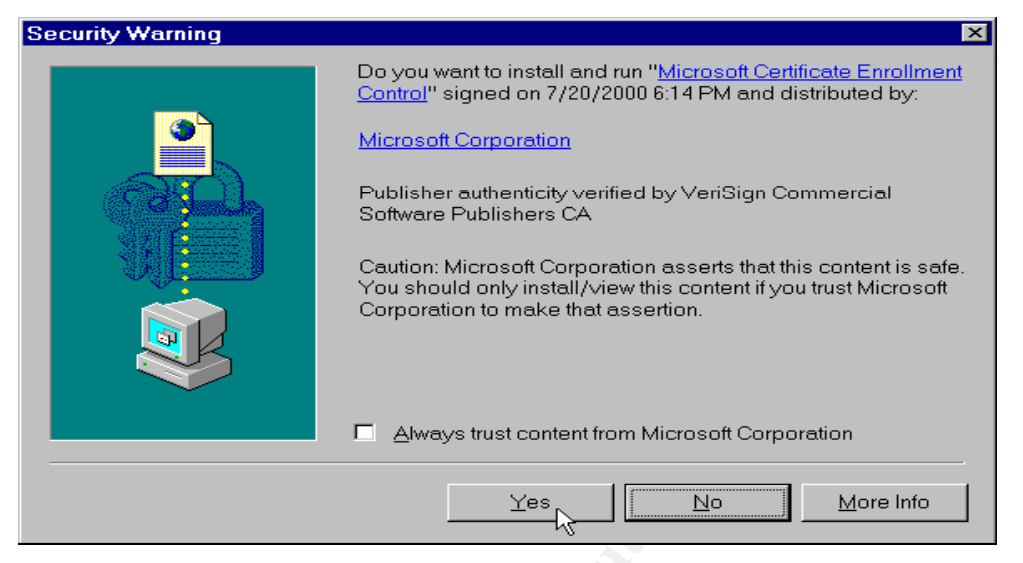

At the next screen, enter your identifying information and select the **Type of Certificate Needed**. In this case, we want a **Server Authentication Certificate**. Under **Key Options**, select **Create new key set**, **Microsoft Base Cryptographic Provider v1.0**, a **Key Size** of 1024, and check **Use local machine store**. Leave the other options intact unless you have a reason to change them. Click **Submit** to continue.

| Microsoft Certific         | cate Services - Microsoft Internet Explorer                            | - <del></del>           |
|----------------------------|------------------------------------------------------------------------|-------------------------|
| <u>Eile E</u> dit ⊻iew     | F <u>a</u> vorites <u>T</u> ools <u>H</u> elp                          | 8                       |
| (÷ , =)                    | 🛛 🖸 🕼 🕲 🖻 🗳 🗗 🖨                                                        |                         |
| Address Ditte://o          | and Stop Refresh Home Search Payontes History Mail Print               | t Edit Discuss Real.com |
| ], Garces <b>6</b> 1993/18 | seces cazine in closolic on / censiv/ceniquic.asp                      |                         |
| Microsoft Certi            | ificate Services SECTESTCA1                                            | <u>Home</u>             |
|                            |                                                                        |                         |
| Advanced Ce                | ertificate Request                                                     |                         |
| Identifying Infor          | rmation:                                                               |                         |
| Name:                      | Your name                                                              |                         |
| E-Mail:                    | Your email                                                             |                         |
| Component                  |                                                                        |                         |
| Company.                   |                                                                        |                         |
| Department.                |                                                                        |                         |
| City:                      |                                                                        |                         |
| State:                     |                                                                        |                         |
| Country/Region:            |                                                                        |                         |
| Type of Certific           | ate Needed                                                             |                         |
| Type of Gertine            | Server Authentiantian Castilianta                                      |                         |
|                            | Server Authentication Certificate                                      |                         |
| Key Options:               |                                                                        |                         |
|                            | <ul> <li>Create new key set</li> <li>O Use existing key set</li> </ul> |                         |
| CSP:                       | Microsoft Base Cryptographic Provider v1.0                             |                         |
| Key Usage:                 | ⊂Exchange ⊂Signature ⊛Both                                             |                         |
| Key Size:                  | 1024 Min: 384 (common key sizes: <u>512 1024</u> )                     |                         |
|                            | Automatic key container name     OUser specified key container name    |                         |
|                            | Mark keys as exportable                                                |                         |
|                            | Use local machine store                                                |                         |
|                            | a key in the local machine store.                                      |                         |
|                            | Archive key                                                            |                         |
| Additional Optic           | 0.05                                                                   |                         |
| Hach Algorithm:            |                                                                        |                         |
| riasii Agonulin.           | Only used to sign request                                              |                         |
|                            | E Save request to a PKCS #10 file                                      |                         |
|                            |                                                                        |                         |
| Attributes:                |                                                                        |                         |
|                            | I F                                                                    |                         |
|                            |                                                                        |                         |
|                            | Submit                                                                 |                         |
|                            |                                                                        |                         |
|                            |                                                                        |                         |
| e                          |                                                                        | internet                |

At the Certificate Issued screen, select Install this certificate.

| Microsoft Certificate Services - Microsoft Internet Explorer         |                  | _ 8 ×        |
|----------------------------------------------------------------------|------------------|--------------|
| Eile Edit <u>V</u> iew F <u>a</u> vorites <u>T</u> ools <u>H</u> elp |                  |              |
| Stop Refresh Home Search Favorites History Mail Print Edit ⊂         | Discuss Real.com |              |
| Address 🗃 http://sectestca2.rte.microsoft.com/certsrv/certfnsh.asp   | •                | ∂Go ∐Links ' |
| Microsoft Certificate Services SECTESTCA1                            |                  | Home         |
| Certificate Issued                                                   |                  |              |
| The certificate you requested was issued to you.                     |                  |              |
| Install this certificate                                             |                  |              |
|                                                                      |                  |              |
|                                                                      |                  |              |
|                                                                      |                  |              |
|                                                                      |                  |              |
|                                                                      |                  |              |
|                                                                      |                  |              |
|                                                                      |                  |              |
|                                                                      |                  |              |
| 2 Install certificate                                                | 🥑 Internet       |              |

You should then see the following:

| Microsoft Certificate S                 | Services - Microsoft Inter                       | net Explorer                            |                  |              |                  | _ 8        |
|-----------------------------------------|--------------------------------------------------|-----------------------------------------|------------------|--------------|------------------|------------|
| jile Edit ⊻iew Favo                     | orites Tools Help                                | <u>8</u>                                | 3 B-             | <b>4</b>     | , iii oo         |            |
| Back Forward<br>[dress 🕢 http://sectest | Stop Refresh Ho<br>tca2.rte.microsoft.com/certsr | me   Search Favorite:<br>v/certrmpn.asp | s History   Mail | Print Edit   | Discuss Real.com | ∂Go ∫Links |
| <b>1icrosoft</b> Certificate            | e Services SECTES                                | iTCA1                                   |                  |              |                  | Home       |
| ertificate Install                      | led                                              |                                         |                  |              |                  |            |
| our new certifica                       | ite has been succe                               | cefully installed                       |                  |              |                  |            |
|                                         | ate has been succe                               |                                         |                  |              |                  |            |
|                                         |                                                  |                                         |                  |              |                  |            |
|                                         |                                                  |                                         |                  | $\mathbb{A}$ |                  |            |
|                                         |                                                  |                                         |                  |              |                  |            |
|                                         |                                                  |                                         |                  |              |                  |            |
|                                         |                                                  |                                         |                  |              |                  |            |
|                                         |                                                  |                                         |                  |              |                  |            |
|                                         |                                                  |                                         |                  |              |                  |            |
|                                         |                                                  |                                         |                  |              |                  |            |
|                                         |                                                  |                                         |                  |              |                  |            |
| lone                                    |                                                  |                                         |                  |              | 😮 Internet       |            |
|                                         |                                                  |                                         |                  |              |                  |            |
|                                         |                                                  |                                         |                  |              |                  |            |
|                                         |                                                  |                                         |                  |              |                  |            |
|                                         |                                                  |                                         |                  |              |                  |            |
|                                         |                                                  |                                         |                  |              |                  |            |
|                                         |                                                  |                                         |                  |              |                  |            |
|                                         |                                                  |                                         |                  |              |                  |            |
|                                         |                                                  |                                         |                  |              |                  |            |
|                                         |                                                  |                                         |                  |              |                  |            |
|                                         |                                                  |                                         |                  |              |                  |            |
|                                         |                                                  |                                         |                  |              |                  |            |
|                                         |                                                  |                                         |                  |              |                  |            |
|                                         |                                                  |                                         |                  |              |                  |            |

You can verify your certificate is installed by starting the MMC and using the **Certificates - Local Computer** snap-in. The newly installed certificate should appear under the **Personal - Certificates** subfolder.

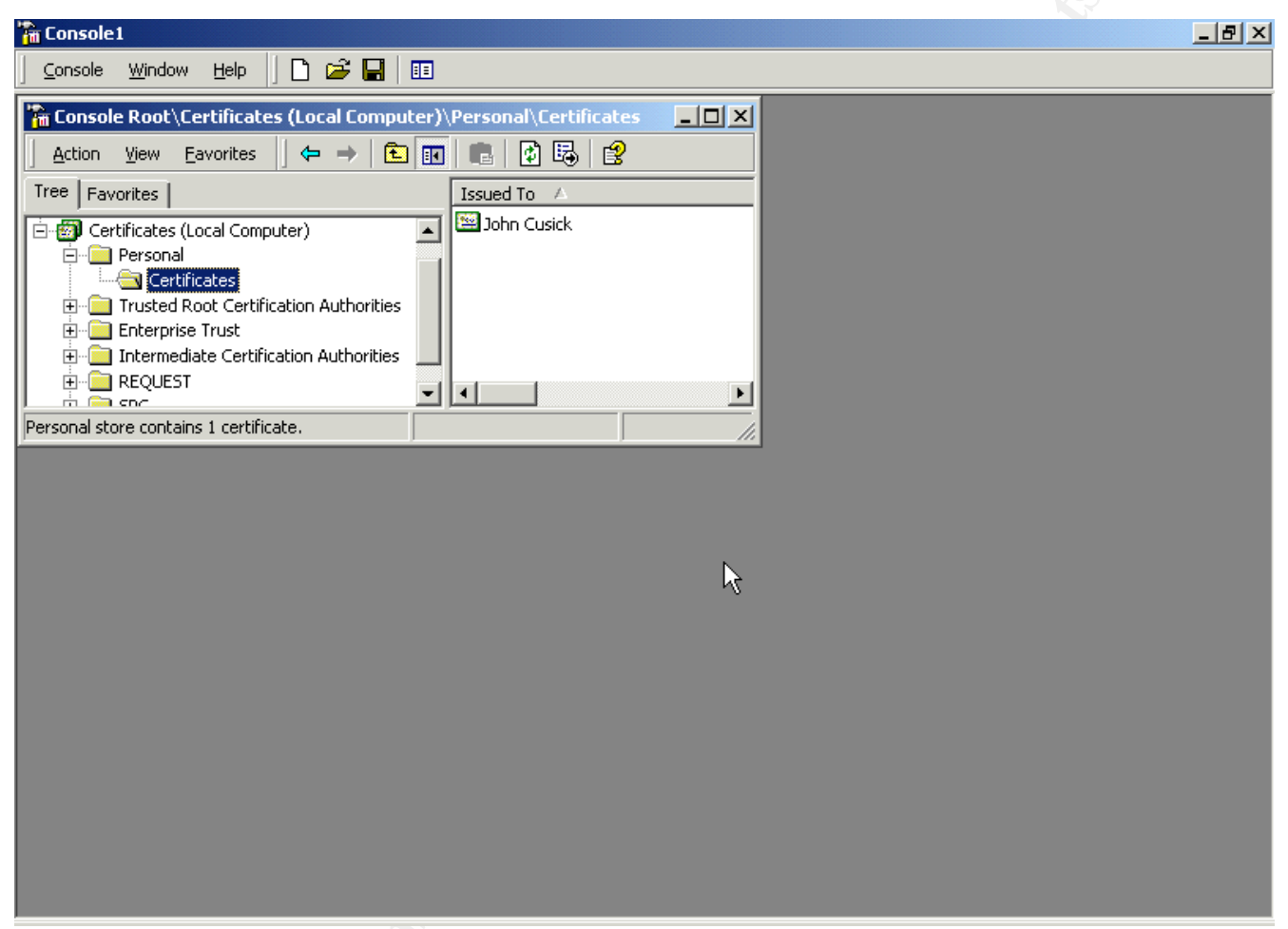

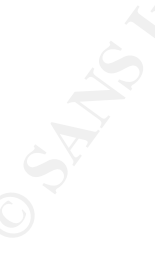

# **Client Configuration**

Each client then needs to follow a similar process to install a Client Authentication Certificate.

| 2 Microsoft Certificate Services - Microsoft Internet Explorer                                                                                                    | - 8          |
|----------------------------------------------------------------------------------------------------|--------------|
| Elle Edit View Fgvorites Iools Help                                                                                                    |              |
|                                                                                                    |              |
| back nowine supervised to incread concluster incrementary and prime call backs realized to the second revolution of the second revolution of the s | ▼ ∂Go Link   |
| Amount in the second second card and second and second and second and second second    | er do junite |
| Microsoft Certificate Services SECTESTCA1                                                                                                    | Home         |
|                                                                                                    |              |
| Advanced Certificate Request                                                                                                    |              |
| Identifying Information                                                                                                    |              |
|                                                                                                    |              |
| Noille, Tourname                                                                                                    |              |
| E-Wein. Your small                                                                                                    |              |
| Company:                                                                                                    |              |
| Department:                                                                                                    |              |
| City:                                                                                                    |              |
| State                                                                                                    |              |
| Country/Region:                                                                                                    |              |
|                                                                                                    |              |
| Type of Certificate Needed:                                                                                                    |              |
| Client Authentication Certificate                                                                                                    |              |
| Key Options:                                                                                                    |              |
| Create per lay cet Olice existing lay set                                                                                                    |              |
| CPE Microsoft Base Overtranship Revised 40                                                                                                    |              |
| Key Lisang C Evolutions - C Brith                                                                                                    |              |
|                                                                                                    |              |
| 1024 Max1024 (common key sizes <u>piz 1024</u> )                                                                                                    |              |
| Automatic key container name     O User specified key container name                                                                                                    |              |
| Li mark keys as exportatione<br>II lie local machine store                                                                                                    |              |
| You must be an administrator to generate or use                                                                                                    |              |
| a key in the local machine store.                                                                                                    |              |
| □ Archive key                                                                                                    |              |
| Additional Options:                                                                                                    |              |
| Hash Agorithm: SHA-1 •                                                                                                    |              |
| Only used to sign request.                                                                                                    |              |
| □ Save request to a PKCS #10 file                                                                                                    |              |
| 2                                                                                                    |              |
| Attributes:                                                                                                    |              |
|                                                                                                    |              |
| Submits                                                                                                    |              |
| L annu 12                                                                                                    |              |
|                                                                                                    |              |
|                                                                                                    |              |
| 2                                                                                                    | 🔮 Internet   |

On each client computer, create a new "dial-up" Internet connection. Using **Start - Settings - Network** and **Dial-up Connections**, start the **Make New Connection** wizard.

| Network Connection Wizard |                                                                                                    |
|---------------------------|----------------------------------------------------------------------------------------------------|
|                           | Welcome to the Network<br>Connection Wizard<br>Using this wizard you can create a connection to other<br>computers and networks, enabling applications such as<br>e-mail, Web browsing, file sharing, and printing.<br>To continue, click Next. |
|                           | < Back Next > Cancel                                                                                                    |

Click Next to continue.

Select **Connect** to a private network through the Internet.

| Network Connection Wizard                                                                                     |                                                                                 |
|----------------------------------------------------------------------------------------------------|---------------------------------------------------------------------------------|
| Network Connection Type<br>You can choose the type of network con<br>your network configuration and your netw | nnection you want to create, based on working needs.                            |
| Dial-up to private network<br>Connect using my phone line (moder                                              | n or ISDN).                                                                     |
| Dial-up to the Internet<br>Connect to the Internet using my pho                                               | one line (modem or ISDN).                                                       |
| <ul> <li>Connect to a private network to<br/>Create a Virtual Private Network (VP)</li> </ul>                 | t <b>hrough the Internet</b><br>N) connection or 'tunnel' through the Internet. |
| <ul> <li>Accept incoming connections<br/>Let other computers connect to mine</li> </ul>                       | by phone line, the Internet, or direct cable.                                   |
| <ul> <li>Connect directly to another co<br/>Connect using my serial, parallel, or in</li> </ul>               | mputer<br>nfrared port.                                                         |
|                                                                                                    |                                                                                 |
|                                                                                                    | < Back Next > Cancel                                                            |
|                                                                                                    |                                                                                 |

Click Next to continue. Select the method by which the client will access the Internet.<sup>4</sup>

| Net | work Connection Wizard                                                                                                    |
|-----|----------------------------------------------------------------------------------------------------|
|     | Public Network<br>Windows can make sure the public network is connected first.                                                                |
|     | Windows can automatically dial the initial connection to the Internet or other public<br>network, before establishing the virtual connection. |
|     | Do not dial the initial connection.                                                                                                    |
|     | C Automatically dial this initial connection:                                                                                                 |
|     |                                                                                                    |
| 9   |                                                                                                    |
|     | < Back Next > Cancel                                                                                                    |

<sup>&</sup>lt;sup>4</sup>Remote clients attempting to access the VPN server from behind a firewall or other device doing Network Address Translation (NAT) will likely not succeed. This is because IPSec on the client end replaced the original header. Thus, the responding packets from the VPN server cannot find their way back to the originating client. See, for example, "Why Can't IPSec and NAT Just Get Along?" <sup>(4)</sup>.

| N | etwork Connection Wizard                                                                    |    |
|---|---------------------------------------------------------------------------------------------|----|
|   | <b>Destination Address</b><br>What is the name or address of the destination?               | I) |
|   | Type the host name or IP address of the computer or network to which you are<br>connecting. |    |

Host name or IP address (such as microsoft.com or 123.45.6.78):

Click Next to continue. Enter the Internet IP address of the VPN server.

192.168.111.1

| < Back Next > Cancel |                      |
|----------------------|----------------------|
| < Back Next > Cancel |                      |
| < Back Next > Cancel |                      |
| < Back Next > Cancel |                      |
|                      | < Back Next > Cancel |

Click **Next** to continue. At the **Connection Availability** screen select whether the connection on the client will be available to all users or only the current user, then click **Next** to continue. At the final screen, enter a name for your VPN connection and click **Finish** to exit the wizard.

At the **Connect** screen, click the **Properties** button. Select the **Networking** tab and select the **Layer-2 Tunneling Protocol (L2TP)** in the **Type of VPN server I am calling** box.

| Test                                                                                       |  |  |  |  |
|--------------------------------------------------------------------------------------------|--|--|--|--|
| General Options Security Networking Sharing                                                |  |  |  |  |
| Type of VPN server I am calling:                                                           |  |  |  |  |
| Layer-2 Tunneling Protocol (L2TP)                                                          |  |  |  |  |
| Automatic<br>Point to Point Tunneling Protocol (PPTP)<br>Layer-2 Tunneling Protocol (L2TP) |  |  |  |  |
| Components checked are used by this connection:                                            |  |  |  |  |
| With IPX/SPX/NetBIOS Compatible Transport Pro                                              |  |  |  |  |
| File and Printer Sharing for Microsoft Networks                                            |  |  |  |  |
| Sovell Compatibility Mode Driver      Sovell Virtual Private Network                       |  |  |  |  |
| Install Uninstall Properties                                                               |  |  |  |  |
| Description                                                                                |  |  |  |  |
| Allows your computer to access resources on a Microsoft<br>network.                        |  |  |  |  |
|                                                                                            |  |  |  |  |
|                                                                                            |  |  |  |  |
| UK Cancel                                                                                  |  |  |  |  |

Click **OK** to save the configuration.

It should be noted here that some knowledgeable users may turn off IPSec in an effort to speed up their connections. This may be determined by examining the following key in the client computer's registry:

```
Hive: HKEY_LOCAL_MACHINE
Key: System\CurrentControlSet\Services\RasMan\Parameters
Name: ProhibitIPSec
Type: REG_DWORD
Value: 1
```

If the key exists, it has been added. Change the **REG\_DWORD** value to '0' to enable IPSec.

# **User and Group Accounts**

On your Radius server, domain controller, or wherever your user and group accounts are maintained, establish **Dial-in** permissions for each VPN user. For each user that is allowed VPN access, set the **Remote Access Permission** on the **Dial-in** tab as **Control access through Remote Access Policy**.

| John Properties                                        | ? × |
|--------------------------------------------------------|-----|
| General Member Of Profile Dial-in                      |     |
| Remote Access Permission (Dial-in or VPN)              |     |
| C Allow access                                         |     |
| C Deny access                                          |     |
| Control access through Remote Access Policy            |     |
| Verify Caller-ID:                                      | -   |
| Callback Options                                       | - 1 |
| • No Callback                                          |     |
| Set by Caller (Routing and Remote Access Service only) |     |
| C Always Callback to:                                  |     |
| Assign a Static IP Address                             | -   |
| Apply Static Routes                                    | -   |
| Define routes to enable for this Dial-in Static Routes |     |
|                                                        |     |
| OK Cancel App                                          | y   |

Create a VPN Users group and add each VPN user to it.

#### Test It

You may then test the dial up connection to verify it works. Verify that the ESP protocol is encrypting packets. The first eight lines of the following dump is an example of a ping sequence:

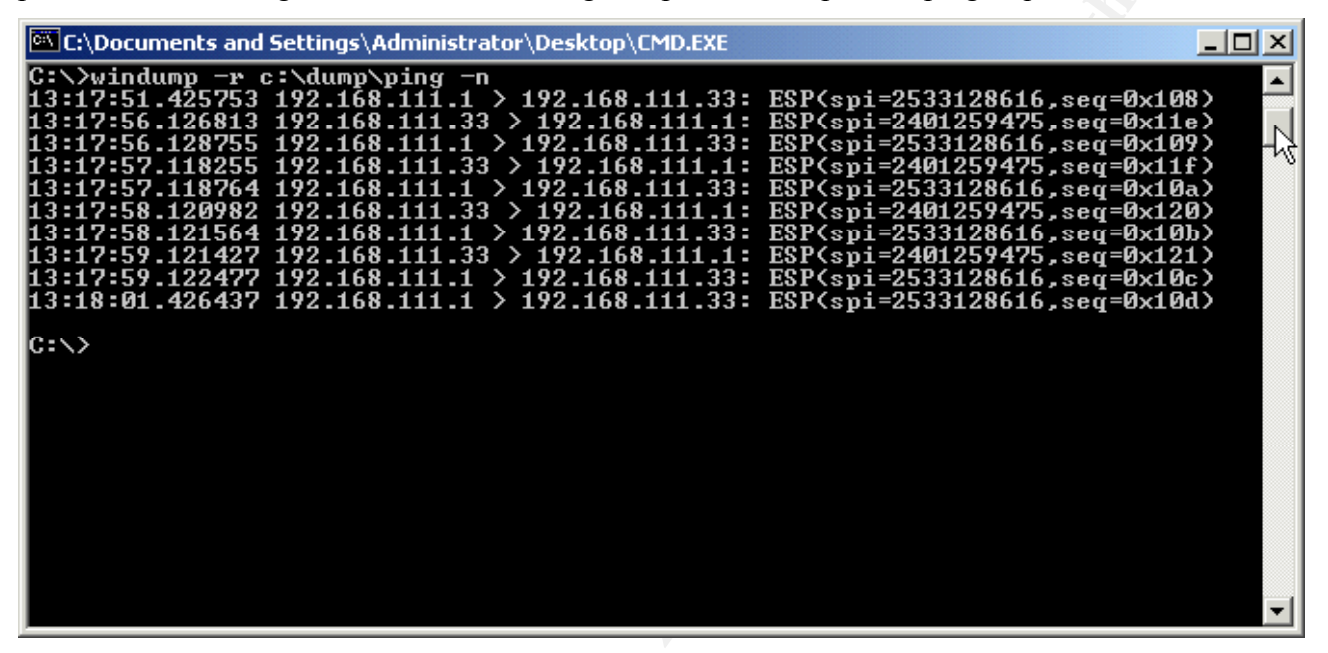

At the server, you can also check existing client connections in the Network and Dial-up Connections window. Click Start - Settings - Network and Dial-up Connections and double-click the Virtual Private Network connection you wish to examine. Click the Details tab to view the Authentication, Encryption and other information.

| General Details                                                                                                    |                                                                                                   | <u>?×</u> |
|----------------------------------------------------------------------------------------------------|---------------------------------------------------------------------------------------------------|-----------|
| Property<br>Server type<br>Transports<br>Authentication<br>IPSEC Encryption<br>Compression<br>Server IP address<br>Client IP address | Value<br>PPP<br>TCP/IP<br>MS CHAP V2<br>IPSec, ESP 3DES<br>MPPC<br>192.168.0.240<br>192.168.0.241 |           |
|                                                                                                    | C                                                                                                 | lose      |

# Securing the server as a bastion host

Having installed the VPN server and verified it works, we now turn to further securing the server to protect it in a public environment.

There are a number of steps that can be taken to further secure the VPN server so that it can be a bastion host. You do not, however, want to lose functionality! Therefore, I recommend testing after making each of the following configuration changes to verify your VPN server still functions as you want it to.

# Configure TCP/IP Security Settings

Although we have already configured port filtering on the Routing and Remote Access Service, we can also filter on the adapters themselves. This ensures filters exist even if the RRAS crashes or is disabled for some reason.

Select Start - Settings - Network and Dial-up Connections, and right-click on the interface you wish to configure. Select Properties, then click on the Internet Protocol (TCP/IP) and click the **Properties** button, click the **Advanced** button, select the **Options** tab, select **TCP/IP filtering**.

© SANS Institute 2000 - 2005

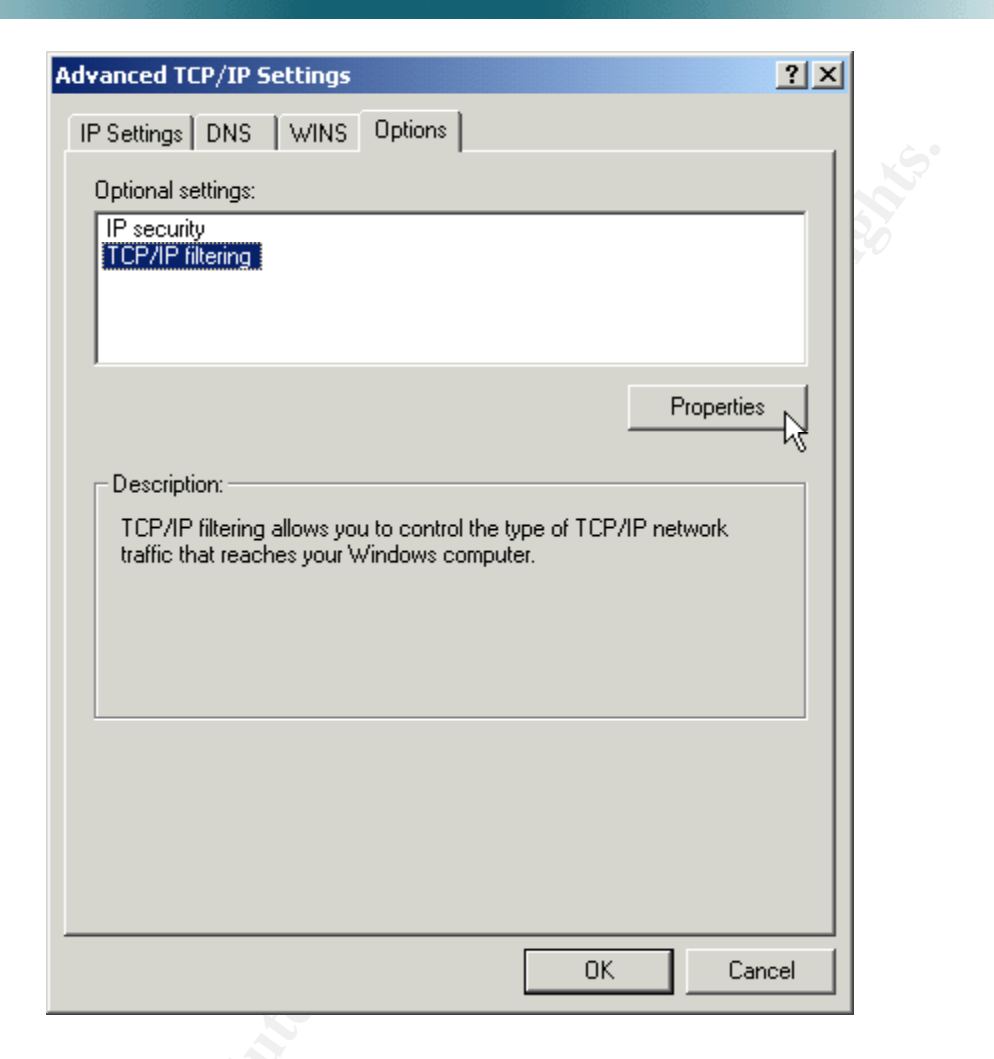

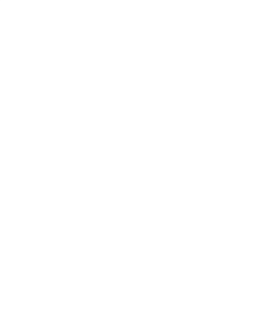

Click **Properties** and at the **TCP/IP Filtering** box, select the **TCP** and **UDP ports** you must allow into and out of your VPN server, as well as the **IP Protocols**. In this case, we are limiting traffic to UDP ports 500 and 1701 for VPN, and 1645 for RADIUS, and we're allowing IP Protocols 50 and 51 for IPSec.

| Enable TCP/IP Filtering (All adapters)          Permit All       Permit All       Permit All         Permit Only       UDP Ports       Permit Only         IDP Ports       1645       1701         Add       Add       Add         Remove       OK       Cancel | TCP/IP Filtering                   |                            | ?                          |
|----------------------------------------------------------------------------------------------------|------------------------------------|----------------------------|----------------------------|
| Permit All   Permit Only   TCP Ports   S00   1645   1701     Add   Remove     OK   Cancel                                                                                                    | 🔽 Enable TCP/IP Filt               | ering (All adapters)       |                            |
| Add     Add       Remove     OK       OK                                                                                                    | C Permit All Permit Only TCP Ports | C Permit All F Permit Only | C Permit All C Permit Only |
| Add Remove OK Cancel                                                                                                    |                                    | 500<br>1645<br>1701        | 50<br>51                   |
| Remove Remove                                                                                                    | Add                                | Add                        | Add                        |
| OK Cancel                                                                                                    | Remove                             | Remove                     | Remove                     |
|                                                                                                    |                                    | 000                        |                            |
|                                                                                                    |                                    |                            |                            |
|                                                                                                    |                                    |                            |                            |
|                                                                                                    |                                    |                            |                            |

#### **Disable Unnecessary Services**

Windows 2000 comes with a host of services. They can be examined in the Component Services MMC, which may be accessed by **Start - Programs - Administrative Tools - Component Services**.

| 🚡 Component Services                        |                                                                                                    |              |         |           |             | 1×1      |
|---------------------------------------------|----------------------------------------------------------------------------------------------------|--------------|---------|-----------|-------------|----------|
| ] 📸 <u>C</u> onsole <u>W</u> indow <u>H</u> | elp                                                                                                    |              |         |           | _ 8         | $\times$ |
| Action ⊻iew ← →                             |                                                                                                    |              |         |           |             |          |
| Tree                                        | Services (Local)                                                                                                    |              |         |           |             |          |
| Console Root                                | Name                                                                                                    | Description  | Sta V   | Startup   | Log On As   |          |
| 🗄 🙆 Component Services                      | Sevent Log                                                                                                    | Logs event   | Started | Automatic | LocalSystem |          |
| 🕀 🗑 Event Viewer (Local)                    | PSEC Policy Agent                                                                                                    | Manages I    | Started | Automatic | LocalSystem |          |
| Services (Local)                            | Second Contract Contract Contr | Logical Disk | Started | Automatic | LocalSystem |          |
|                                             | Reg Plug and Play                                                                                                    | Manages d    | Started | Automatic | LocalSystem |          |
|                                             | Reprotected Storage                                                                                                    | Provides pr  | Started | Automatic | LocalSystem |          |
|                                             | Remote Procedure Call (RPC)                                                                                                    | Provides th  | Started | Automatic | LocalSystem |          |
|                                             | Remote Registry Service                                                                                                    | Allows rem   | Started | Automatic | LocalSystem |          |
|                                             | Routing and Remote Access                                                                                                    | Offers rout  | Started | Automatic | LocalSystem |          |
|                                             | RunAs Service                                                                                                    | Enables st   | Started | Automatic | LocalSystem |          |
|                                             | Security Accounts Manager                                                                                                    | Stores sec   | Started | Automatic | LocalSystem |          |
|                                             | Server .                                                                                                    | Provides R   | Started | Automatic | LocalSystem |          |
|                                             | www.Task Scheduler                                                                                                    | Enables a    | Started | Automatic | LocalSystem |          |
|                                             | Windows Management Instrumentation                                                                                                    | Provides s   | Started | Automatic | LocalSystem |          |
|                                             | Workstation                                                                                                    | Provides n   | Started | Automatic | LocalSystem |          |
|                                             | Network Connections                                                                                                    | Manages o    | Started | Manual    | LocalSystem |          |
|                                             | Remote Access Connection Manager                                                                                                    | Creates a    | Started | Manual    | LocalSystem |          |
|                                             | Telephony                                                                                                    | Provides T   | Started | Manual    | LocalSystem |          |
|                                             | Windows Management Instrumentation Driver Extensions                                                                                                    | Provides s   | Started | Manual    | LocalSystem | -        |
|                                             |                                                                                                    |              |         |           |             |          |

Precisely which services you should disable will depend upon your particular server configuration and preferences. You may, for example, require the DNS Client if your VPN server must resolve names, or you may choose to use the Task Scheduler to schedule the execution of tasks. As an overall strategy it's best to eliminate any services you don't need.

By double-clicking on a particular service in the **Component Services** window, then selecting the **Dependencies** tab, one may view which services that particular service depends upon, as well as any other services that may depend upon it. The following, for example, is RRAS:

| Routing and Remote Access Properties (Local Computer)                                                                              |     |
|----------------------------------------------------------------------------------------------------|-----|
| General Log On Recovery Dependencies                                                                                               |     |
| Some services depend on other services. If a service is stopped or is not<br>running properly, dependent services can be affected. |     |
| "Routing and Remote Access" depends on these services:                                                                             |     |
| ⊕- 😸 NetBIDSGroup<br>⊕- 🍪 Remote Procedure Call (RPC)                                                                              |     |
| -                                                                                                    |     |
| These services depend on "Routing and Remote Access":                                                                              | C Y |
| 😲 <no dependencies=""></no>                                                                                                    |     |
|                                                                                                    |     |

I found it necessary to have the Remote Procedure Call (RPC), Server and Workstation services available for RRAS to function, and the Remote Registry Service is assigned for VPN. I would suggest the following services be configured to start automatically:

- Event Log
- IPSEC Policy Agent
- Logical Disk Manager
- Network Connections
- Plug and Play
- Protected Storage
- Remote Procedure Call (RPC) •
- Remote Registry Service

- Routing and Remote Access
- RunAs Service
- Security Accounts Manager
- Server
- Task Scheduler
- Windows Management Instrumentation
- Windows Management Instrumentation Driver Extensions
- Workstation

Telephony

•

You will probably also require the following services to start manually:

• Remote Access Connection Manager

51

#### **Disable NetBIOS**

Windows 2000 has a new feature called "Direct Host." This feature provides an alternative method of filesharing (SMB/CIFS) without having to use NetBIOS. It uses TCP port 445 for communication. This may be disabled by **Start - Programs - Administrative Tools - Computer Management**, double-clicking the **Device Manager** in the left pane, clicking **View** and selecting **Show Hidden Devices**, then right-clicking **NetBios over TCPip** and selecting **Disable**.

| $ \begin{array}{c c c c c c c c c c c c c c c c c c c $                                                                                                    | 📙 Computer Management                                                                                                    |                                                                                                    |  |
|----------------------------------------------------------------------------------------------------|----------------------------------------------------------------------------------------------------|----------------------------------------------------------------------------------------------------|--|
| Tree dmload                                                                                                    | $Action View 4 \Leftrightarrow A$                                                                                                    | S   😫   🧸 🗶                                                                                                    |  |
| Computer Management (Local)       Fs_Rec         System Tools       Generic Packet Classifier         Performance Logs and Alerts       IP Traffic Filter Driver         System Information       IPX Traffic Filter Driver         Performance Logs and Alerts       IPX Traffic Filter Driver         Shared Folders       IPX Traffic Filter Driver         Device Manager       IPX Traffic Filter Driver         Disk Management       NDIS System Driver         NDis System Drives       NetBios over Topip         Disk Defragmenter       NDProxy         Disk Defragmenter       NULIN NPROXY         NetWork Monitor Dr       Nulinstall         Nullink SPX/SPX/Ne       Scan for hardware changes         NWLink SPX/SPXIL Protocor       Parallel         Parallel       Parport         Parallel       Parallel | Tree         Computer Management (Local)         System Tools         Event Viewer         System Information         Performance Logs and Alerts         System Folders         Device Manager         Event Viewer         Device Manager         Device Manager         Disk Defragment         Disk Defragment         Digical Drives         Removable Storage         Services and Applications | dmload         Fs_Rec         Generic Packet Classifier         JP Traffic Filter Driver         JPSC driver         JPX Traffic Filter Driver         JPX Traffic Forwarder Driver         KSecDD         mmmdd         mountmgr         NDIS System Driver         NDF System Driver         NDProxy         NetWork Monitor Dr         Null         NWLink IPX/SPX/Ne         NWLink NetBIOS         NWLink SPX/SPXII Protocor         Packet Driver v2.1         Parallel         Parport         Parport |  |

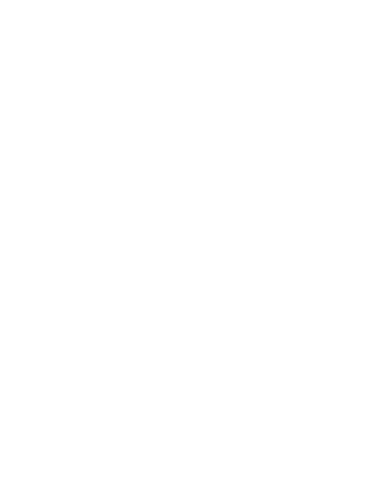

#### **User Accounts**

Disable accounts that are not needed. Disable the Guest account by checking Account is disabled.

| est Properties   | ?                                                    | × |
|------------------|------------------------------------------------------|---|
| General Member ( | )f Profile Dial-in                                   |   |
| Guest            |                                                      |   |
| Full name:       |                                                      | 1 |
| Description:     | Built-in account for guest access to the computer/do |   |
| 🔲 User must cha  | nge password at next logon                           |   |
| 🔽 User cannot cl | hange password                                       |   |
| Password nev     | er expires                                           |   |
| Account is disa  | bled                                                 |   |
| C Account is loc | ked out                                              |   |
|                  |                                                      |   |
|                  |                                                      |   |
|                  |                                                      |   |
|                  |                                                      |   |
|                  |                                                      |   |
|                  | OK Cancel Apply                                      |   |
|                  |                                                      |   |

Do the same with **the Internet Guest Account**, **Launch IIS Process Account**, **TsInternetUser Account** or any other superfluous account. Rename the **Administrator** account, then create a dummy **Administrator** account with no rights and a difficult to crack password.

#### Password and Account Lockout Policies

Go to **Start - Programs - Administrative Tools - Local Security Policy** to change the password and account lockout policies.

\*\* Note: If user and group accounts are maintained on a separate server, such as the RADIUS server in our example, I recommend making these changes on that server as well. \*\*

The recommended changes from the default settings for the password history, maximum and minimum password age, password length and complexity, and password storage are as follows:

| 📑 Local Security Settings   |                                                                        | _ 🗆 🗵             |
|-----------------------------|------------------------------------------------------------------------|-------------------|
| ] Action ⊻iew ] 🗢 →         |                                                                        |                   |
| Tree                        | Policy 🛆                                                               | Local Setting     |
| Becurity Settings           | B Enforce password history                                             | 8 passwords remem |
| 🚊 📴 Account Policies        | 👪 Maximum password age                                                 | 91 days           |
| 🕂 道 Password Policy         | 🕮 Minimum password age                                                 | 5 days            |
| 🗄 道 Account Lockout F       | 🕮 Minimum password length                                              | 8 characters      |
| 🗄 🔂 Local Policies          | Beasswords must meet complexity requirements                           | Enabled           |
| 🗄 💼 Public Key Policies     | Store password using reversible encryption for all users in the domain | Disabled          |
| 🗄 🛃 IP Security Policies on |                                                                        |                   |
|                             |                                                                        |                   |
| •                           | •                                                                      | F                 |
|                             |                                                                        |                   |

The recommended settings for the Account Lockout Policy are as follows:

| 📑 Local Security Settings   |                                       |                      |
|-----------------------------|---------------------------------------|----------------------|
| ] Action ⊻iew ] 🗢 →         |                                       |                      |
| Tree                        | Policy 🛆                              | Local Setting        |
| Security Settings           | Count lockout duration                | 30 minutes           |
| 🚊 📴 Account Policies        | 题 Account lockout threshold           | 5 invalid logon atte |
| 🕂 📴 Password Policy         | 👸 Reset account lockout counter after | 30 minutes           |
| Account Lockout F           |                                       |                      |
| 🗄 🛄 Local Policies          |                                       |                      |
| 🗄 🖳 🛄 Public Key Policies   |                                       |                      |
| 🗄 🜏 IP Security Policies on |                                       | $\searrow$           |
|                             |                                       | v                    |
| •                           | •                                     | Þ                    |
|                             |                                       |                      |

### Audit Policy

Again from **Start - Programs - Administrative Tools - Local Security Policy** we can edit the Audit Policy. Double-click **Local Policies** and then **Audit Policy** in the left pane to display them.

The recommended changes from default are as follows:

| 📑 Local Security Settings   |                                |                  |
|-----------------------------|--------------------------------|------------------|
| ] <u>A</u> ction ⊻iew ] ← → |                                |                  |
| Tree                        | Policy 🛆                       | Local Setting    |
| Becurity Settings           | B Audit account logon events   | Success, Failure |
| Account Policies            | Audit account management       | Success, Failure |
| 🗄 📴 Password Policy         | Audit directory service access | Failure          |
| 🔤 🛄 Account Lockout F       | BB Audit logon events          | Success, Failure |
| 🗄 📴 Local Policies          | B Audit object access          | Failure          |
| 庄 道 Audit Policy            | B Audit policy change          | Success, Failure |
| 🕀 🤷 User Rights Assigr      | B Audit privilege use          | Failure          |
| Security Options            | B Audit process tracking       | No auditing      |
| 🕀 🧰 Public Key Policies     | Audit system events            | Failure          |
| 🗄 🛃 IP Security Policies on |                                |                  |
|                             |                                | - K              |
|                             |                                |                  |

Shittle and

#### User Rights Assignment

By clicking on **User Rights Assignment** in the left pane, the user rights policies are displayed in the right window. A policy may be revised by double-clicking it in the right window.

For each the following User Rights Assignments, I recommend removing all users except Administrators:

- Access this computer from the network
- Backup file and directories
- Bypass traverse checking
- Change the system time
- Log on locally
- Shut down the system

These changes are illustrated on the below and on the following pages.

#### Access this computer from the network

| Access this computer fro                                                                          | m the network           | <u>?</u> ×                    |
|---------------------------------------------------------------------------------------------------|-------------------------|-------------------------------|
| Assigned To                                                                                       | Local<br>Policy Setting | Effective<br>Policy Setting   |
| BOURGOGNENWAM_BOURGOG                                                                             | ine 🗖                   |                               |
| Administrators<br>Backup Operators<br>Power Users<br>Users<br>Everyone<br>BOURGOGNE\IUSR_BOURGOGI |                         |                               |
| Add                                                                                               | ned, they override      | े<br>a local policy settings. |
|                                                                                                   | 10                      | Cancel                        |

# **Backup files and directories**

| Local Security Policy Setting          |                         | ?                           | × |
|----------------------------------------|-------------------------|-----------------------------|---|
| Back up files and direc                | ctories                 |                             |   |
| Assigned To                            | Local<br>Policy Setting | Effective<br>Policy Setting |   |
| Administrators<br>Backup Operators     |                         |                             |   |
| Add                                    |                         |                             |   |
| If domain-level policy settings are de | efined, they override I | ocal policy settings.       |   |
|                                        |                         | Cancel                      | ] |

# **Bypass traverse checking**

| Local Security Policy Setting                                          |                         | <u>? ×</u>                  |
|------------------------------------------------------------------------|-------------------------|-----------------------------|
| Bypass traverse check                                                  | king                    |                             |
| Assigned To                                                            | Local<br>Policy Setting | Effective<br>Policy Setting |
| Administrators<br>Backup Operators<br>Power Users<br>Users<br>Everyone |                         | N N N                       |
| Add<br>If domain-level policy settings are d                           | efined, they override l | ocal policy settings.       |
|                                                                        | ОК                      | Cancel                      |

#### Change the system time

| Change the system time          Assigned To       Local       Effective         Administrators       Image: Administrators       Image: Administrators         Power Users       Image: Administrators       Image: Administrators         Add       Add         If domain-level policy settings are defined, they override local policy settings.         If domain-level policy settings are defined, they override local policy settings.                                                                                                    | Local Security Policy Setting          |                         | ?                           |
|----------------------------------------------------------------------------------------------------|----------------------------------------|-------------------------|-----------------------------|
| Assigned To Policy Setting Policy Setting          Administrators       Image: Control of the set of the set of | Change the system time                 | e                       |                             |
| Administrators<br>Power Users                                                                                                    | Assigned To                            | Local<br>Policy Setting | Effective<br>Policy Setting |
| Add If domain-level policy settings are defined, they override local policy settings.           OK         Cancel                                                                                                    | Administrators<br>Power Users          |                         | N<br>N                      |
| If domain-level policy settings are defined, they override local policy settings.                                                                                                    | Add                                    |                         |                             |
| OK Cancel                                                                                                    |                                        |                         |                             |
| OK Cancel                                                                                                    | If domain-level policy settings are de | fined they override     | local policy settings       |
| the les                                                                                                    | If domain-level policy settings are de | fined, they override    | local policy settings.      |
|                                                                                                    | If domain-level policy settings are de | fined, they override    | local policy settings.      |
|                                                                                                    | If domain-level policy settings are de | fined, they override    | local policy settings.      |
|                                                                                                    | If domain-level policy settings are de | fined, they override    | local policy settings.      |

### Log on locally

| La | cal Security Policy Setting                                                                               |                         |                             | <u>? ×</u> |
|----|----------------------------------------------------------------------------------------------------|-------------------------|-----------------------------|------------|
|    | Log on locally                                                                                            |                         |                             |            |
|    | Assigned To                                                                                               | Local<br>Policy Setting | Effective<br>Policy Setting |            |
|    | BOURGOGNE/JUSR_BOURGOG                                                                                    | NE 🗖                    | 4                           |            |
|    | Administrators<br>Backup Operators<br>Power Users<br>Users<br>BOURGOGNE\Guest<br>BOURGOGNE\TsInternetUser |                         |                             | <b>_</b>   |
|    | Add                                                                                                    | ned, they override      | local policy setting        | JS.        |
|    |                                                                                                    | OK                      | Cance                       | :          |

# Shut down the system

| Local Security Policy Setting                     |                         | <u>? ×</u>                  |
|---------------------------------------------------|-------------------------|-----------------------------|
| Shut down the system                              |                         |                             |
| Assigned To                                       | Local<br>Policy Setting | Effective<br>Policy Setting |
| Administrators<br>Backup Operators<br>Power Users |                         | N<br>N                      |
| Add                                               | ined, they override     | local policy settings.      |
|                                                   | OK.                     | Cancel                      |

# Security Options

By clicking **Security Options** in the left pane, we display these policies in the right pane. By doubleclicking a given policy, we can revise its setting. The following revisions are recommended:

### Additional restrictions for anonymous connections

Local policy setting: Do not allow enumeration of SAM accounts and shares

| Additional restrictions for anonymou<br>Effective policy setting: | us connections                     |
|-------------------------------------------------------------------|------------------------------------|
| Effective policy setting:                                         |                                    |
|                                                                   |                                    |
| None. Rely on default permissions                                 |                                    |
| Local policy setting:                                             |                                    |
| Do not allow enumeration of SAM accounts                          | and shares 📃 💌                     |
| If domain-level policy settings are defined, the                  | ey override local policy settings. |

# Clear virtual memory pagefile when system shuts down

Local policy setting: Enabled

| Local Security Policy Setting                                                                                           |
|----------------------------------------------------------------------------------------------------|
| Clear virtual memory pagefile when system shuts down                                                                    |
| Effective policy setting:                                                                                               |
| Disabled                                                                                                    |
| Enabled                                                                                                    |
| <ul> <li>Disabled</li> <li>If domain-level policy settings are defined, they override local policy settings.</li> </ul> |
| OK Cancel                                                                                                    |

#### Do not display last user name in logon screen

Local policy setting: Enabled

| Local Security Policy Setting                                                     |  |
|-----------------------------------------------------------------------------------|--|
| Do not display last user name in logon screen                                     |  |
| Effective policy setting:                                                         |  |
| Disabled                                                                          |  |
| Local policy setting:                                                             |  |
| Enabled                                                                           |  |
| C Disabled                                                                        |  |
| If domain-level policy settings are defined, they override local policy settings. |  |
| OK Cancel                                                                         |  |

## LAN Manager Authentication Level

Local policy setting: Send LM & NTLM – use NTLMv2 session security if negotiated

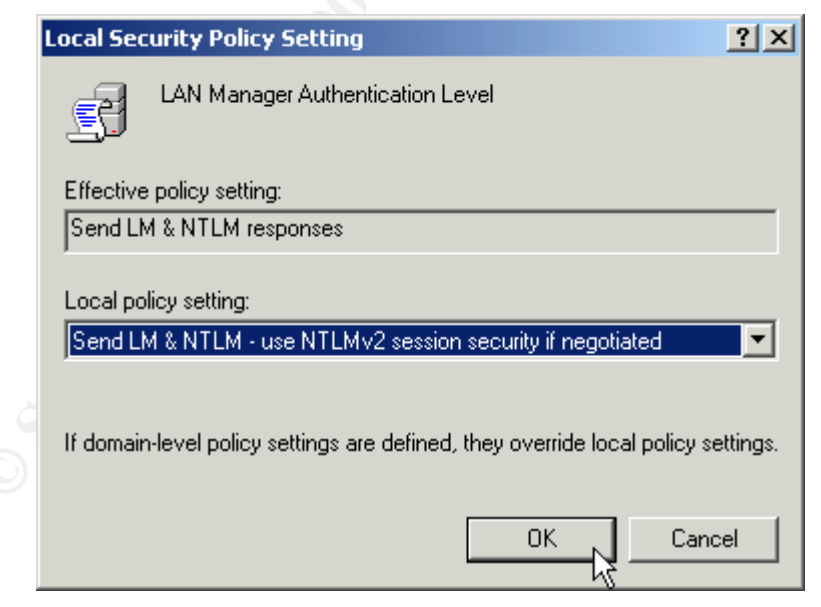

# Message text for users attempting to log on

Local policy setting: A message such as "Authorized Access Only! Violators will be prosecuted in accordance with the law."

| Local Sec | urity Policy Setting                                                      |
|-----------|---------------------------------------------------------------------------|
| 5         | Message text for users attempting to log on                               |
| Effective | policy setting:                                                           |
|           |                                                                           |
| Local po  | licy setting:                                                             |
| Authoriz  | ed Access Only! Violators will be prosecuted in accordance with th        |
|           |                                                                           |
| If domain | n-level policy settings are defined, they override local policy settings. |
|           |                                                                           |
|           | OK Cancel                                                                 |

# Message title for users attempting to log on

Local policy setting: A title such as "Warning!"

| Local Security Policy Setting                                                     |
|-----------------------------------------------------------------------------------|
| Message title for users attempting to log on                                      |
| Effective policy setting:                                                         |
|                                                                                   |
| Local policy setting:                                                             |
| Warning!                                                                          |
|                                                                                   |
| It domain-level policy settings are defined, they override local policy settings. |
| OK Cancel                                                                         |

#### Number of previous logons to cache (in case domain controller is not available)

Local policy setting: **0 logons** 

| Local Security Policy Setting                                               | ?×       |
|-----------------------------------------------------------------------------|----------|
| Number of previous logons to cache (in case domain contro<br>not available) | olleris  |
| Effective policy setting                                                    |          |
| 10 logons                                                                   |          |
| Local policy setting                                                        |          |
| Do not cache logons:                                                        |          |
| 0 Jogons                                                                    |          |
|                                                                             |          |
| If domain-level policy settings are defined, they override local policy set | ettings. |
|                                                                             |          |
| OK Cano                                                                     | el       |

# Prompt user to change password before expiration <sup>5</sup>

Local policy setting: 61 days

Considering the Maximum Password age of 91 days recommended above, this should result in users changing passwords every 30 days, while minimizing the need for the Administrator to unlock accounts.

| Local Security Policy Setting                                              | <u>? ×</u> |
|----------------------------------------------------------------------------|------------|
| Prompt user to change password before expiration                           |            |
| Effective policy setting                                                   |            |
| 14 days                                                                    |            |
| Local policy setting                                                       |            |
| Begin prompting this many days before password expires:                    |            |
| If domain-level policy settings are defined, they override local policy se | ttings.    |
| OK Canc                                                                    | el         |

<sup>5</sup>If user and group accounts are maintained on a separate server, such as the RADIUS server in our example, I recommend making this change on that server as well.

#### **Rename administrator account**

Local policy setting: Enter the name of your renamed Administrator account

| Local Security Policy Setting                                       | <u>?</u> ×                |
|---------------------------------------------------------------------|---------------------------|
| Rename administrator account                                        |                           |
| Effective policy setting:                                           |                           |
| Not defined                                                         |                           |
| Local policy setting:                                               |                           |
| Enter new name here                                                 |                           |
| If domain-level policy settings are defined, they override local po | olicy settings.<br>Cancel |

# Restrict CD-ROM access to locally logged-on user only

Local policy setting: Enabled

| Local Security Policy Setting                                              | <u>?</u> × |
|----------------------------------------------------------------------------|------------|
| Restrict CD-ROM access to locally logged-on user only                      |            |
| Effective policy setting:                                                  |            |
| Disabled                                                                   |            |
| Local policy setting:                                                      |            |
| Enabled                                                                    |            |
| C Disabled                                                                 |            |
| If domain-level policy settings are defined, they override local policy se | ttings.    |
| OK Canc                                                                    | el         |

#### Restrict floppy access to locally logged-on user only

Local policy setting: Enabled

| Local Security Policy Setting                                                     |  |
|-----------------------------------------------------------------------------------|--|
| Restrict floppy access to locally logged-on user only                             |  |
| Effective policy setting:                                                         |  |
| Disabled                                                                          |  |
| Local policy setting:                                                             |  |
| Enabled                                                                           |  |
| O Disabled                                                                        |  |
| If domain-level policy settings are defined, they override local policy settings. |  |
| OK Cancel                                                                         |  |

# Shut down system immediately if unable to log security audits

Local policy setting: Enabled

| Local Security Policy Setting                                                     |  |  |  |  |
|-----------------------------------------------------------------------------------|--|--|--|--|
| Shut down system immediately if unable to log security audits                     |  |  |  |  |
| Effective policy setting:                                                         |  |  |  |  |
| Disabled                                                                          |  |  |  |  |
| Local policy setting:                                                             |  |  |  |  |
| <ul> <li>Enabled</li> </ul>                                                       |  |  |  |  |
| O Disabled                                                                        |  |  |  |  |
| If domain-level policy settings are defined, they override local policy settings. |  |  |  |  |
| OK Cancel                                                                         |  |  |  |  |

# **Event Logs**

I recommend increasing the log file sizes to 20MB and retaining them for 60 days. The **Application Log**, **Security Log**, and **System Log** should therefore be set as follows:

| Display name:                                                   | System Log                            |  |  |  |                                                   |  |  |  |  |
|-----------------------------------------------------------------|---------------------------------------|--|--|--|---------------------------------------------------|--|--|--|--|
| Log name:                                                       | C:\WINNT\svstem32\config\SvsEvent.Evt |  |  |  |                                                   |  |  |  |  |
| Size                                                            | 128.0 KB (131,072 bytes)              |  |  |  |                                                   |  |  |  |  |
| Created: Monday, March 19, 2001 12:22:09 PM                     |                                       |  |  |  |                                                   |  |  |  |  |
| Modified: Monday, April 02, 2001 5:12:19 PM                     |                                       |  |  |  |                                                   |  |  |  |  |
| Accessed: Monday, April 02, 2001 5:12:19 PM                     |                                       |  |  |  |                                                   |  |  |  |  |
| Log size                                                        |                                       |  |  |  |                                                   |  |  |  |  |
| Maximum log size: 20032 KB<br>When maximum log size is reached: |                                       |  |  |  |                                                   |  |  |  |  |
|                                                                 |                                       |  |  |  | Overwrite events older than     60      days      |  |  |  |  |
|                                                                 |                                       |  |  |  | C Do not overwrite events<br>(clear log manually) |  |  |  |  |
| Using a low                                                     | -speed connection Clear Log           |  |  |  |                                                   |  |  |  |  |

The security on the logs should limit full control to administrators and the system. Right-click on the following files and select the **Security** tab to verify and, if necessary, revise the permissions:

%SystemRoot%\system32\SysEvent.Evt %SystemRoot%\system32\SecEvent.Evt %SystemRoot%\System32\AppEvent.Evt

| ieneral Security Summary                                                  |                        |                                                  |
|---------------------------------------------------------------------------|------------------------|--------------------------------------------------|
| Name<br>Madministrators (BOURGOGNE)<br>RSYSTEM                            | dministrat             | i                                                |
| Permissions:<br>Full Control<br>Modify<br>Read & Execute<br>Read<br>Write | Allow De               | eny<br>1<br>1<br>1<br>1<br>1<br>1<br>1<br>1<br>1 |
| Advanced Allow inheritable permissions from object                        | parent to propagate to | this                                             |

# **Disable Source Routing**

```
Hive: HKEY_LOCAL_MACHINE
Key: System\CurrentControlSet\Services\Tcpip\Parameters
Name: DisableIPSourceRouting
Type: REG_DWORD
Value: 2
```

#### **Denial of Service Protection Registry Settings**

There are a variety of registry changes that can increase the resistance of a Windows 2000 network stack to denial of service attacks.

SYN attack protection can be improved with the following changes<sup>6</sup>:

```
Hive:
           HKEY LOCAL MACHINE
           System\CurrentControlSet\Services\Tcpip\Parameters
Key:
           SynAttackProtection
Name:
           REG DWORD
Type:
           2
Value:
Hive:
           HKEY LOCAL MACHINE
           System\CurrentControlSet\Services\Tcpip\Parameters
Key:
           TcpMaxHalfOpen
Name:
           REG DWORD
Type:
Value:
           500 (decimal)
           HKEY LOCAL MACHINE
Hive:
           System\CurrentControlSet\Services\Tcpip\Parameters
Key:
           TcpMaxHalfOpenRetried
Name:
Type:
           REG DWORD
           400 (decimal)
Value:
           HKEY LOCAL MACHINE
Hive:
Key:
           System\CurrentControlSet\Services\Tcpip\Parameters
Name:
           NoNameReleaseOnDemand
Type:
           REG DWORD
Value:
           1
Hive:
           HKEY LOCAL MACHINE
           System\CurrentControlSet\Services\Tcpip\Parameters
Key:
           DeadGWDetectDefault
Name:
           REG DWORD
Type:
Value:
           0
Hive:
           HKEY LOCAL MACHINE
           System\CurrentControlSet\Services\Tcpip\Parameters
Key:
Name:
           KeepAliveTime
           REG DWORD
Type:
           300,000 (decimal)
Value:
           HKEY LOCAL MACHINE
Hive:
Key:
           System\CurrentControlSet\Services\Tcpip\Parameters
Name:
           PerformRouterDiscovery
Type:
           REG DWORD
Value:
           0
```

<sup>&</sup>lt;sup>6</sup>For further details about each setting, see "Security Considerations for Network Attacks" <sup>(12)</sup>

Hive: HKEY LOCAL MACHINE System\CurrentControlSet\Services\Tcpip\Parameters Key: Name: Name: Type: Value:

#### Remove the OS/2 and POSIX Subsystems

Removing these subsystems is part of the C2 Security standard, and will help improve system performance. If you are positive you won't be using them, simply make the following Registry changes:

Delete all subkeys under:

HKEY\_LOCAL\_MACHINE\SOFTWARE\Microsoft\OS/2 Subsystem for NT

Delete the value for Os2LibPath under:

HKEY\_LOCAL\_MACHINE\SYSTEM\CurrentControlSet\Control\Session Manager\Environment

Delete the value for Optional under:

HKEY\_LOCAL\_MACHINE\SYSTEM\CurrentControlSet\Control\Session Manager\SubSystems

Delete entries for Posix and OS/2 under:

HKEY\_LOCAL\_MACHINE\SYSTEM\CurrentControlSet\Control\Session Manager\SubSystems

#### Disable DirectDraw

This prevents direct access to video hardware and memory which is required to meet the basic C2 security standards. Disabling DirectDraw may impact some programs that require DirectX (games), but most business applications should be unaffected. To disable it, edit or create the following key:

HKEY LOCAL MACHINE Hive: SYSTEM\CurrentControlSet\Control\GraphicsDrivers\DCI Key: Name: Timeout Type: REG\_DWORD Value: 0 Sharing and a state of the state of the stat

© SANS Institute 2000 - 2005
## Disable automatic administrative shares

Because all default installations have these shares, it is best to disable them so as to reduce the number of known targets for a malicious user. These hidden shares with their associated paths are:

| C\$, D\$ | The root of each partition            |
|----------|---------------------------------------|
| ADMIN\$  | %System Root%                         |
| IPC\$    | Temporary connections between servers |
| PRINT\$  | %System Root%\System32\Spool\Drivers  |

The following registry change will eliminate all but the IPC\$ share:

| Hive:  | HKEY LOCAL MACHINE                                        |
|--------|-----------------------------------------------------------|
| Key:   | System\CurrentControlSet\Services\LanmanServer\Parameters |
| Name:  | AutoShareServer                                           |
| Type:  | REG_DWORD                                                 |
| Value: | 0                                                         |

Based upon my experience, eliminating the IPC\$ share disables the VPN server functionality, presumably because VPN requires RPC services.

## **Emergency Repair Disk**

When changes to the system configuration are complete, make an Emergency Repair Disk (ERD). The ERD contains the registry, system file, partition boot sector, and the startup environment information. It can be used to repair the server if it does not start or if system files have become corrupted.

Insert a blank 3<sup>1</sup>/<sub>2</sub>" floppy disk and go to **Start - Programs - Accessories - System Tools - Backup**. Select **Emergency Repair Disk** at the next screen and check the option to backup the registry at the next window. Put the diskette away in a secure location.

Examine the **%SystemRoot%\repair\RegBack** directory to verify the following files exist:

- default
- ntuser.dat
- sam
- security
- software
- system
- usrclass.dat

Verify the permissions set on the **RegBack** directory are **Full Control** for **Administrators** only.

## Conclusion

Congratulations! You have created a bastion host that's ready to serve as a secure VPN gateway to your Internet. Be sure to test it when you "go live" and monitor the logs regularly for signs of suspicious activity.

## References

- Bird, T. 2000. "Secure Networking: An Introduction to VPN Architecture and Implementation." Presentation at 2000 Usenix Annual Technical Conference, June 18 - 23, 2000, San Diego, California.
- (2) Brock, A. 2001. "Hardening Windows 2000 Advanced Server for Internet Participation." http://www.sans.org/giactc/gcnt.htm
- (3) Fossen, J. 2001. "Windows 2000 Active Directory and Group Policy." Presentation at SANS New Orleans, January 28 February 2, 2001, New Orleans, Louisiana.
- (4) Fratto, M. 2000. "Why Can't IPSec and NAT Just Get Along?" http://www.networkcomputing.com/1123/1123ws2.html
- (5) Internet Security Systems, Inc. 2000. *Microsoft Windows 2000 Security Technical Reference*. Microsoft Press, Redmond, Washington.
- (6) Ivens, K. 2000. Admin911: Windows 2000 Registry. Osborne/McGraw-Hill, U.S.A.
- (7) Lee, T. and Davies, J. 2000. *Microsoft Windows 2000 TCP/IP Protocols and Services Technical Reference*. Microsoft Press, Redmond, Washington.
- (8) Microsoft Consulting Services. 2000. "Configuring a VPN Solution." http://www.microsoft.com/ISN/whitepapers/configur\_vpn\_solution.asp?A=0
- Microsoft Corporation. 2001. "Enabling VPN in RRAS Causes Connection Issues to Remote Networks." (Q243374) http://support.microsoft.com/support/kb/articles/q243/3/74.asp
- (10) Microsoft Corporation. 2000. "How to Install a Certificate for Use with IP Security." (Q253498) <u>http://support.microsoft.com/support/kb/articles/q253/4/98.asp</u>
- (11) Microsoft Corporation. 2000. *Microsoft Windows 2000 Resource Kit*. Microsoft Press, Redmond, Washington.
- (12) Microsoft Corporation. 2001. "Security Considerations for Network Attacks." http://www.microsoft.com/technet/security/dosrv.asp
- (13) Microsoft Corporation. 2000. "Windows 2000 Virtual Private Networking Scenario." <u>http://www.microsoft.com/windows2000/library/howitworks/communications/remoteaccess/w2kvpnscenario.asp</u>
- (14) Norberg, S. 2001. *Securing Windows NT/2000 Servers for the Internet*. O'Reilly & Associates, Inc., Sebastopol, California.
- (15) Oryszczyn. J. 2001. "Securing a Windows 2000 Server Connected to the Internet." http://www.sans.org/giactc/gcnt.htm
- (16) Schultz, E. 2000. Windows NT/2000 Security. Macmillan Technical Publishing, U.S.A.